# Outdoor Airflow Measurement Installation and Operation Manual

For use with products shipped 6-2019 and later

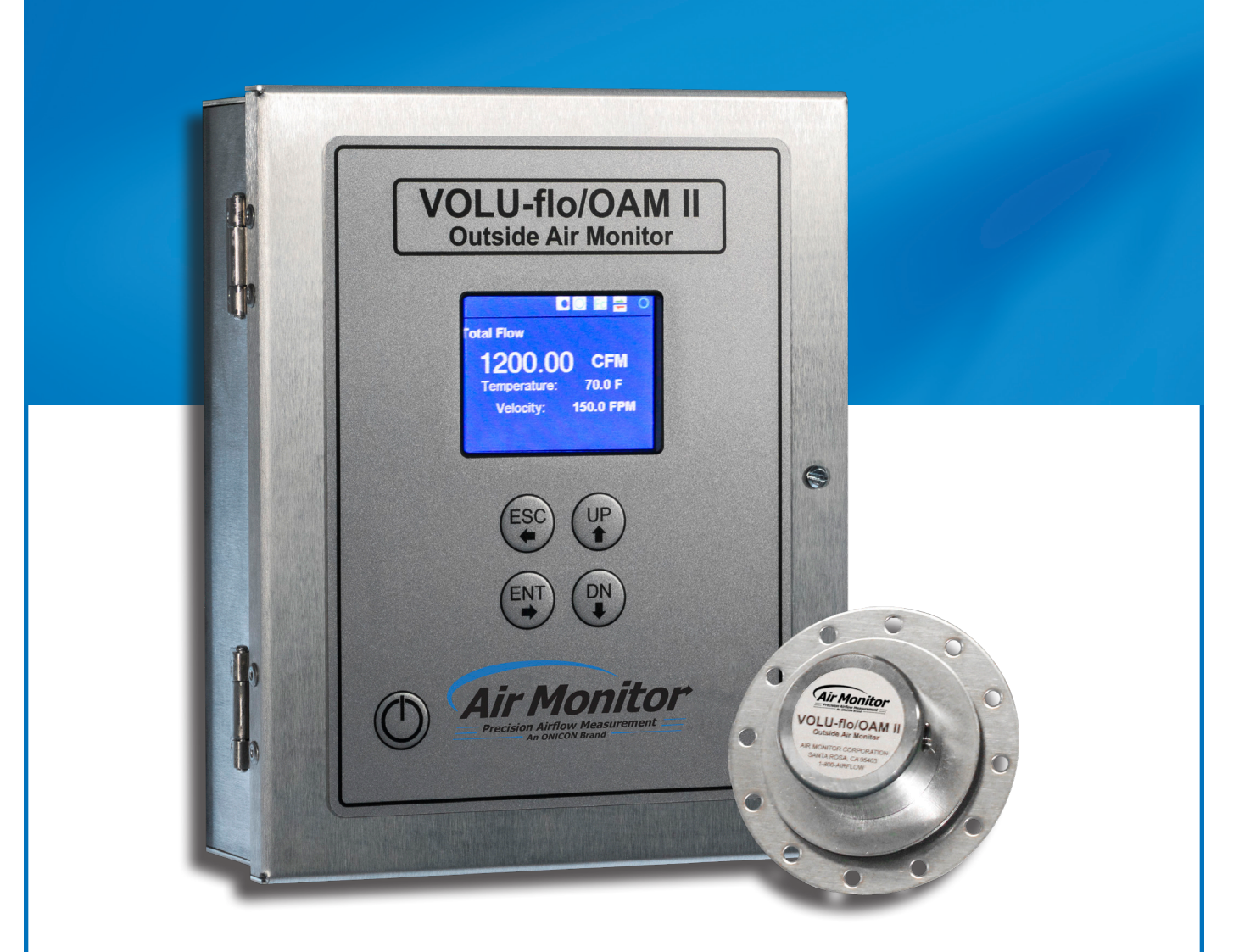

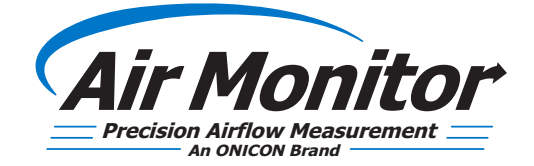

# SAFETY INFORMATION

The OAM II Outdoor Airflow Measurement System was calibrated at the factory before shipment. To ensure correct use of the system, please read this manual thoroughly.

Regarding this Manual:

- This manual should be passed on to the end user.
- Before use, read this manual thoroughly to comprehend its contents.
- The contents of this manual may be changed without prior notice.
- All rights reserved. No part of this manual may be reproduced in any form without Air Monitor's written permission.
- Air Monitor makes no warranty of any kind with regard to this material, including, but not limited to, implied warranties of merchantability and suitability for a particular purpose.
- All reasonable effort has been made to ensure the accuracy of the contents of this manual. However, if any errors are found, please inform Air Monitor.
- Air Monitor assumes no responsibilities for this product except as stated in the warranty.
- If the customer or any third party is harmed by the use of this product, Air Monitor assumes no responsibility for any such harm owing to any defects in the product which were not predictable, or for any indirect damages.

#### **SAFETY PRECAUTIONS:**

The following general safety precautions must be observed during all phases of installation, operation, service, and repair of this product. Failure to comply with these precautions or with specific WARNINGS given elsewhere in this manual violates safety standards of design, manufacture, and intended use of the product. Air Monitor assumes no liability for the customer's failure to comply with these requirements. If this product is used in a manner not specified in this manual, the protection provided by this product may be impaired.

The following messages are used in this manual:

#### WARNING

Messages identified as "Warning" contain information regarding the personal safety of individuals involved in the installation, operation or service of this product.

#### CAUTION

Messages identified as "Caution" contain information regarding potential damage to the product or other ancillary products.

#### IMPORTANT NOTE

Messages identified as "Important Note" contain information critical to the proper operation of the product.

# TABLE OF CONTENTS

| SECTION 1.0 GENERAL INFORMATION                             | 5  |
|-------------------------------------------------------------|----|
| 1.1 PURPOSE OF THIS MANUAL                                  | 5  |
| 1.2 TYPICAL AIRFLOW MEASUREMENT SYSTEM INSTALLATIONS        | 5  |
| 1.3 STANDARD FEATURES AND SPECIFICATIONS                    | 7  |
| 1.4 MODEL NUMBERING CODIFICATION                            | 9  |
| 1.5 CHECKING THAT YOU RECEIVED EVERYTHING                   |    |
| 1.6 WORKING ENVIRONMENT                                     |    |
| 1.7 SERIAL NUMBER                                           |    |
|                                                             | 11 |
| 2.1 TRANSMITTER                                             | 11 |
| 2.1.1 Site Selection                                        |    |
| 2.1.1 Site Selection                                        |    |
| 2.1.2 Transmitter Differsions                               |    |
| 2.1.9 Transmitter Mistandion                                | 12 |
| 2.2 AIRELOW SENSOR                                          |    |
| 2 2 1 Uni-Sensor                                            |    |
| 2.2.2 Dimensional Specifications                            |    |
| 2 2 3 Airflow Sensor Installation                           |    |
| 2.2.3.1 Moisture Prevention                                 |    |
| 2.2.3.2 Louvered Inlets                                     |    |
| 2.2.3.3 Rain Hood Inlets                                    |    |
| 2.2.3.4 Ducted Inlets                                       |    |
| 2.2.3.5 Multiple Inlets (OAM II transmitter in Single Mode) | 20 |
| 2.2.3.6 Inlets with an Aspect Ratio > 6:1                   | 20 |
| 2.2.3.7 Very Large Inlets                                   | 20 |
| 2.2.4 Airflow Sensor Process Connections                    | 20 |
| 2.3 AIRFLOW STATION                                         | 21 |
| 2.3.1 Airflow Station Installation                          | 21 |
| 2.3.1.1 Plenum Inlets                                       | 22 |
| 2.4 TEMPERATURE SENSORS                                     | 22 |
| 2.4.1 Temperature Sensors Installation                      | 23 |
| 2.4.2 Temperature Sensor (RTD) Input Connections            | 23 |
| SECTION 3.0 OPERATION                                       |    |
| 3.1 START-UP                                                | 24 |
| 3.2 CONFIGURATION                                           | 25 |
| 3.3 STATUS BAR                                              | 25 |
| 3.4 ENTERING THE PROGRAMMING MENUS                          | 26 |
| SECTION 4.0 MAIN MENU                                       |    |
| 4.1 FLOW SETTINGS                                           | 27 |
| 4.2 DISPLAY SETTINGS                                        | 27 |
| 4.3 NETWORK CONFIGURATION                                   | 28 |
| 4.4 SET PASSWORD                                            | 28 |
| 4.5 RESTORE FACTORY SETTINGS                                |    |
| 4.6 PRODUCT INFORMATION                                     | 29 |
| 4.7 SENSOR STATUS                                           | 29 |
| 4.8 BOARD DATA                                              | 29 |
| 4.9 ANALOG OUTPUT TEST                                      | 29 |

| SECTION 5.0 SYSTEM SET-UP MENU          | 30  |
|-----------------------------------------|-----|
| 5.1 FLOW CONFIGURATION                  | .30 |
| 5.2 DISPLAY CONFIGURATION               | .32 |
| 5.3 ANALOG OUTPUT CONFIGURATION         | 33  |
| 5.4 FILTERS AND LOCKDOWN                | .34 |
| 5.5 FIELD CHARACTERIZATION              | .34 |
| 5.6 CUSTOM ID CONFIGURATION             | 36  |
| SECTION 6.0 COMMUNICATIONS              | 37  |
| 6.1 BACNET MS/TP                        | 37  |
| 6.1.1 BACnet Object Types               | 37  |
| 6.1.2 Protocol Implementation Statement | 37  |
| 6.1.3 Standard BACnet Objects Supported | 38  |
| 6.1.4 BACnet Analog Inputs              | 39  |
| 6.1.5 Analog Input Object               | 40  |
| 6.2 MODBUS RTU                          | .40 |
| 6.2.1 MODBUS Registers                  | 41  |
| SECTION 7.0 MAINTENANCE                 | 43  |
| SECTION 8.0 TROUBLESHOOTING             | 43  |

# **SECTION 1.0 GENERAL INFORMATION**

Thank you for purchasing the OAM II Outdoor Airflow Measurement System. As our valued customer, Air Monitor's commitment to you is to provide quality service and support while continuing to offer you accurate, reliable products to meet your flow measurement needs.

# **1.1 PURPOSE OF THIS MANUAL**

This manual provides information regarding the installation, operation and maintenance of your differential pressure airflow measurement system. This is not an electrical or HVAC trade manual. This manual is the basic reference tool for the OAM II transmitter, including its main power connection and associated signal inputs and outputs. The complete system consists of the transmitter and associated airflow and temperature sensors. Please refer to supplemental documents for additional information.

# **1.2 TYPICAL AIRFLOW MEASUREMENT SYSTEM INSTALLATIONS**

Air Monitor's OAM II Airflow Measurement System accurately measures the differential pressure created by airflow entering and moving through an inlet such as a set of louvers or a layer of expanded metal.

Temperature is also measured via a separate sensor. The measured pressure drop and temperature are converted to actual air flow readings utilizing proprietary algorithms that provide density compensation and signal conditioning.

The OAM II can be used with most single, dual, and split inlets found on air handlers and built-up systems. Depicted on the next page are the most commonly encountered inlet configurations. With larger inlets or multiple inlets to one air handler, multiple sensors would be connected in parallel using manifolds.

## **1.2 TYPICAL AIRFLOW MEASUREMENT SYSTEM INSTALLATIONS (CONTINUED)**

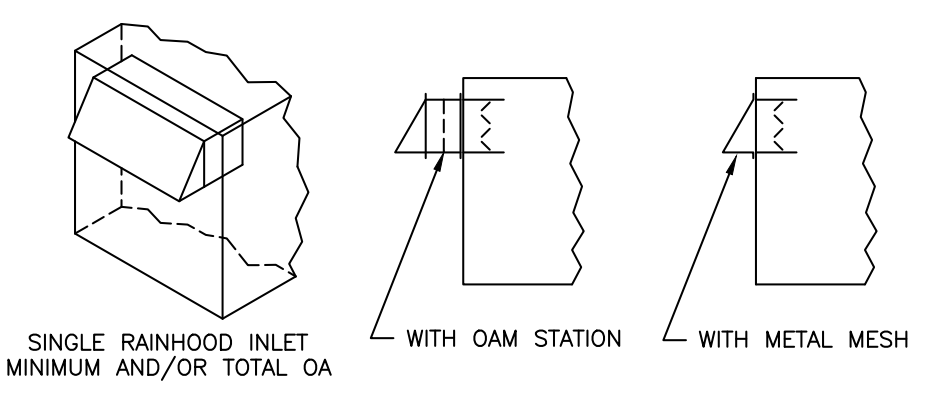

The example above illustrates a single OA inlet. The OAM II would be configured for single channel operation for this application.

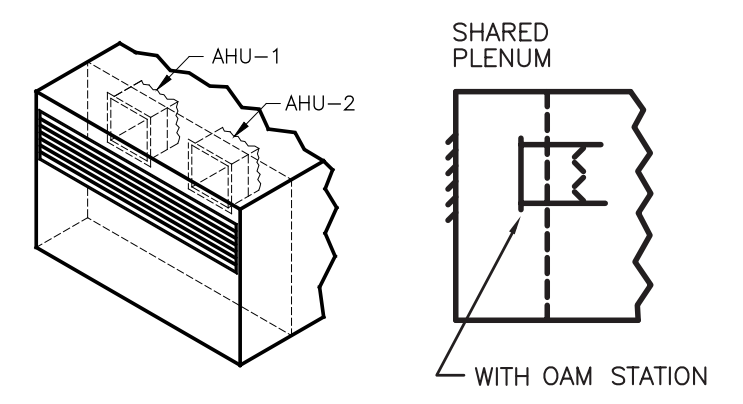

The example above illustrates a dual OA inlet (two inlets providing outside air to separate air handlers). In this application, the OAM II would be configured for dual channel operation. Separate flow readings will be reported for each channel in this configuration.

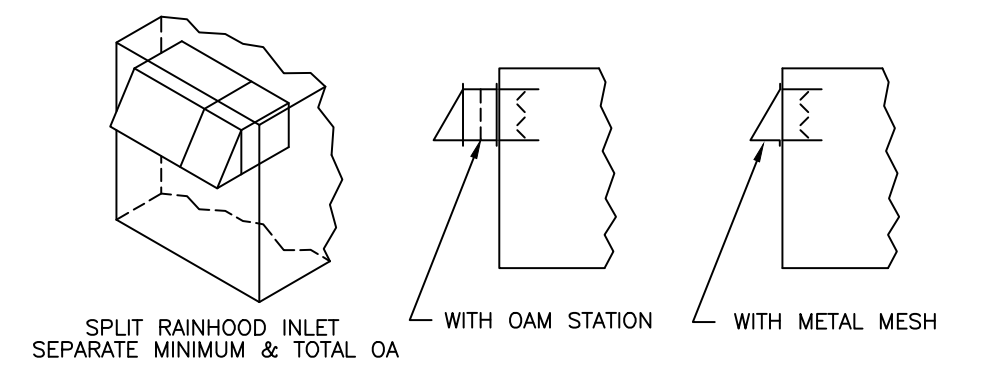

The example above illustrates a split OA inlet. Two inlets separately provide minimum and economizer outside air flow to a single air handler. In this application, the OAM II would be configured for dual channel, min/economizer (split) operation. Total flow and separate flow readings for each channel will be reported in this configuration.

# **1.3 STANDARD FEATURES AND SPECIFICATIONS\***

| OAM II TRANSMITTER     |                                                      |                                                                                                    |
|------------------------|------------------------------------------------------|----------------------------------------------------------------------------------------------------|
| PERFORMANCE            | SYSTEM ACCURACY                                      | AMCA certified accuracy of $\pm 5\%$ or better in the velocity range of 150 to 2400 feet per minute <sup>1</sup>                                                                                   |
|                        | VELOCITY RANGE                                       | 100 to 3000 SFPM                                                                                                    |
|                        | TEMPERATURE SENSOR<br>ACCURACY                       | ±0.1°F at 32°F                                                                                                    |
|                        | DIFFERENTIAL PRESSURE<br>RESOLUTION                  | ±0.0004 in W.C.                                                                                                    |
|                        | ABSOLUTE PRESSURE<br>ACCURACY                        | ±0.015 psi from 32°F to 120°F                                                                                                    |
| OPERATING CONDITIONS   | AMBIENT TEMPERATURE                                  | -20°F to 180°F (storage)<br>0°F to 120°F without heater<br>-40°F to 120°F with heater                                                                                                    |
|                        | FLUID TEMPERATURE                                    | -40°F to 120°F                                                                                                    |
|                        | HUMIDITY                                             | 0 to 99% RH, non-condensing                                                                                                    |
| INPUT POWER            | 24 VAC                                               | 15 VA @ 24 VAC; 40 VA with heater                                                                                                    |
|                        | 24 VDC                                               | 10 W @ 24 VDC; 35 W with heater                                                                                                    |
| TRANSDUCER DESIGN      | AVAILABLE OPTIONS                                    | <ul> <li>Single channel, one (1) transducer pair</li> <li>Dual channel, two (2) transducer pairs</li> </ul>                                                                                        |
| I/O SIGNALS            | ANALOG OUTPUTS                                       | Four (4) analog outputs, selectable based on configuration                                                                                                    |
|                        | SERIAL COMMUNICATION                                 | RS485, BACnet <sup>®</sup> MS/TP or MODBUS <sup>®</sup> RTU                                                                                                    |
|                        | TEMPERATURE INPUT(S)                                 | 100 $\Omega$ 3-wire RTDs, qty provided (one or two) based on configuration                                                                                                    |
|                        | PRESSURE (BAROMETRIC)                                | Built-in barometric (absolute) pressure sensor for automatic elevation compensation                                                                                                    |
| ELECTRONICS ENCLOSURE  | AVAILABLE OPTIONS                                    | <ul> <li>Aluminum, NEMA 1</li> <li>Poly, NEMA 4X with window</li> <li>Poly, NEMA 4X, no window</li> <li>Poly, NEMA 4X, no window with heater</li> </ul>                                            |
|                        | DISPLAY                                              | 3.5" diagonal color graphical FTF LCD                                                                                                    |
| PROGRAMMING            | Menu driven user interface via four (4) push buttons |                                                                                                    |
| ELECTRICAL CONNECTIONS | POWER                                                | Removable terminal block for use with 16 to 24 gage wire                                                                                                    |
|                        | COMMUNICATIONS                                       | Removable terminal block for use with 16 to 24 gage wire                                                                                                    |
|                        | I/O                                                  | Removable terminal blocks for use with 16 to 24 gage wire                                                                                                    |
| PROCESS CONNECTIONS    | AVAILABLE OPTIONS                                    | <ul> <li>1/8" FNPT, both High and Low signal connections</li> <li>1/4" compression, both High and Low signal connections</li> <li>3/16" hose barb, both High and Low signal connections</li> </ul> |
| APPROVALS              | FCC                                                  | Part 15 Subpart B, Class A device                                                                                                    |
|                        | BTL                                                  | Certified to BACnet standard ISO 16484-5 rev. 1.12                                                                                                    |

\* SPECIFICATIONS subject to change without notice.

# **1.3 STANDARD FEATURES AND SPECIFICATIONS (CONTINUED)\***

| OAM II FLOW ELEMENT       |                                                                              |                                                                                                    |  |
|---------------------------|------------------------------------------------------------------------------|----------------------------------------------------------------------------------------------------|--|
| FLOW SENSOR DESIGN        | UNI-SENSOR                                                                   | Integral outside reference and inlet airflow sensor, proprietary design                                                                                                    |  |
| PERFORMANCE               | FREE INLET (HOOD)         150 to 3000 SFPM flow range based on configuration |                                                                                                    |  |
|                           | DUCTED                                                                       | 150 to 3000 SFPM flow range based on configuration                                                                                                    |  |
|                           | LOUVER                                                                       | Operating range from 0.003 to 5.0 in W.C.                                                                                                    |  |
| MATERIALS OF CONSTRUCTION | 316 SS                                                                       |                                                                                                    |  |
| OPERATING CONDITIONS      | AIRFLOW VELOCITY                                                             | LOW VELOCITY 0 - 3000 SFPM                                                                                                    |  |
|                           | FLUID TEMPERATURE<br>RANGE                                                   | -40°F to 120°F                                                                                                    |  |
|                           | HUMIDITY                                                                     | 0 to 100% RH, condensing                                                                                                    |  |
|                           | ENVIRONMENT                                                                  | Impervious to airborne dirt, debris and mositure                                                                                                    |  |
| PROCESS CONNECTIONS       | AVAILABLE OPTIONS                                                            | <ul> <li>1/8" FNPT, both High and Low signal connections</li> <li>1/4" compression, both High and Low signal connections</li> <li>3/16" hose barb, both High and Low signal connections</li> </ul> |  |

| AIRFLOW STATION           |                            |                                                                                                    |
|---------------------------|----------------------------|----------------------------------------------------------------------------------------------------|
| FLOW ELEMENT              | FLOW SENSOR DESIGN         | Uni-sensor(s), 3" length, 316 SS                                                                                                    |
| MATERIALS OF CONSTRUCTION | AVAILABLE OPTIONS          | <ul> <li>14 gage sheet metal casing, galvanized with 1.5" flange</li> <li>Expanded metal, electroplated</li> </ul>                                                                                 |
| PERFORMANCE               | FREE INLET (HOOD)          | ±5% of reading from 150 to 2400 SFPM                                                                                                    |
|                           | DUCTED                     | ±5% of reading from 150 to 2400 SFPM                                                                                                    |
| OPERATING CONDITIONS      | FLUID TEMPERATURE<br>RANGE | -40°F to 120°F                                                                                                    |
| PROCESS CONNECTIONS       | AVAILABLE OPTIONS          | <ul> <li>1/8" FNPT, both High and Low signal connections</li> <li>1/4" compression, both High and Low signal connections</li> <li>3/16" hose barb, both High and Low signal connections</li> </ul> |

<sup>\*</sup> SPECIFICATIONS subject to change without notice.

### **1.4 MODEL NUMBERING CODIFICATION**

#### Model Number Coding = OAM II-AFS-ABCD-EEFFG-HHIIJ (-HHIIJ only for dual channel configs)

#### A = Model Configurations

- 2 = Single Channel
- 6 = Dual Channel (Split for Single System Min/Economizer)
- 8 = Dual Channel (Separate Systems)

#### B = Enclosure

- 1 = NEMA 1 (default)
- 2 = NEMA 4X with window
- 3 = NEMA 4X
- 4 = NEMA 4X with heater

#### C = Feature Set (Based on model configuration)

- 2 = 24V AC/DC power, four (4) analog outputs, RS485 serial communications, one (1)  $100\Omega$  3-wire RTD
- $3^* = 24V \text{ AC/DC power, four (4) analog outputs, RS485}$ serial communications, two (2) 100Ω 3-wire RTDs

#### **D** = Process Connection

- 2 = 1/4'' compression fittings
- 3 = 3/16'' hose barb fittings

\*C = 3 when A = 8

#### EE = Ch 1: Flow Range

1B = Flow range 150 to 2400 SFPM

#### FF = Ch 1: Number of Uni-Sensors

- 01 = One(1)07 =Seven (7) 08 = Eight(8)02 = Two (2)03 =Three (3) 09 = Nine(9)04 = Four(4)10 = Ten(10)05 = Five (5)MM = Station Mounted Sensors
- 06 = Six(6)

G = Ch 1: Unit-Sensor Design

3 = 3" 316 SS Sensor(s) (Default) M =Station (Required for FF = MM)

#### HH = Ch 2: Flow Range

2B = Flow range 150 to 2400 SFPM

#### II = Ch 2: Number of Uni-Sensors

01 = One(1)07 =Seven (7) 02 = Two (2)08 = Eight(8)03 =Three (3) 09 = Nine(9)04 = Four(4)10 = Ten(10)05 = Five (5)MM = Station Mounted Sensors 06 = Six(6)

### J = Ch 2: Unit-Sensor Design

3 = 3" 316 SS Sensor(s) (Default)

M =Station (Required for FF = MM)

# Airflow Station Model Number Coding = OAM II-AFS-ABC-DEF-GGH

# **OAM II AFS = Outdoor Airflow Measuring Station**

| A = Long Dimension (in)                                                                                                  |                                                                                                    |
|----------------------------------------------------------------------------------------------------|----------------------------------------------------------------------------------------------------|
| A = 8"  to  12"<br>B = >12"  to  24"<br>C = >24"  to  36"<br>D = >36"  to  48"<br>E = >48"  to  60"<br>F = >60"  to  72" | G = >72" to 84"<br>H = >84" to 96"<br>I = >96" to 108"<br>J = >108" to 120"<br>K = >120" to 132"<br>L = >132" to 144"                   |
| B = Short Dimension (in)                                                                                                 |                                                                                                    |
| A = 8"  to  12" $B = >12"  to  24"$ $C = >24"  to  36"$ $D = >36"  to  48"$ $E = >48"  to  60"$ $F = >60"  to  72"$      | G = >72" to 84"<br>H = >84" to 96"<br>I = >96" to 108"<br>J = >108" to 120"<br>K = >120" to 132"<br>L = >132" to 144"<br>R = Round duct |
| C = Casing Width (in)                                                                                                    |                                                                                                    |
| A = 8'' depth (Default)                                                                                                  |                                                                                                    |

# **D** = Materials of Construction

1 = 14 ga Galvanized steel,  $1\frac{1}{2}$ " 90 degree flanges

#### E = Screen Material of Construction

1 = Expanded Metal, 51% FA

#### F = Process Connections

- $2 = \frac{1}{4}$ " comp fittings
- 3 = 3/16'' hose barb fittings

#### **GG** = Number of Sensors

| 06 = 6  |
|---------|
| 07 = 7  |
| 08 = 8  |
| 09 = 9  |
| 10 = 10 |
|         |

#### H = Uni-Sensor Design

3 = 3" Uni-Sensor, typical

2. Options selected may impact price.

- Notes
- 1. Uni-sensor qty is based on type and size of installation

Please refer to the Ordering Guide and Order Form for additional information regarding flow element/station selection and system operation ranges.

# F

# (

C = Up to 16" depth

D = Up to 24" depth

## **1.5 CHECKING THAT YOU RECEIVED EVERYTHING**

Carefully open the OAM II shipping container(s) and remove all equipment. Inspect equipment for any damage. If damaged, contact Air Monitor and your freight company. Verify that the following items have been shipped:

- (1) OAM II Transmitter
- (1) Temperature probe with mounting hardware
   (Packed inside enclosure or part of OAM II Station)
- (1) OAM II Installation and Operation Manual
- (1) Factory Set-Up Information Sheet

Additional items included with the shipment may contain the following:

- (1) or more pre-fabricated OAM Airflow Stations
- (1) or more uni-sensors, including mounting hardware
- A second temperature probe with mounting hardware for use with dual channel systems

### **1.6 WORKING ENVIRONMENT**

OAM II NEMA 1 transmitter enclosures are designed for use in indoor installations that are free of condensing moisture. NEMA 4X enclosures with display windows are designed for use in wet indoor installations. Do not expose these transmitters to direct sunlight, temperature extremes or excessive vibration. The operating ambient air temperature range for both enclosures is 0°F to 120°F.

OAM II NEMA 4X transmitter enclosures without windows are designed for indoor or outdoor use. Do not expose these transmitters to excessive vibration. Whenever possible, avoid exposure to direct sunlight. The operating ambient air temperature range is 0°F to 120°F. When provided with a heater, the operating ambient temperature range is -40°F to 120°F.

#### **1.7 SERIAL NUMBER**

The serial number of your OAM II transmitter is located outside of the enclosure. The serial number is a unique identifier for your product. Please have it available when contacting Air Monitor for assistance regarding your product.

# **SECTION 2.0 INSTALLATION**

The OAM II Airflow Measurement System should be installed by experienced HVAC technicians and others with related knowledge and experience with airflow systems. Air Monitor support personnel are available to assist with technical recommendations and to provide guidance by telephone and/or e-mail. On-site field engineering, installation, and service are also available at an additional cost. The installer should use good trade practices and must adhere to all state and local building codes.

Each OAM II is individually calibrated, configured and programmed using customer specific application data. Configuration and programming parameters are recorded on the Factory Set-Up Information Sheet provided with the unit. Review this information and verify that the OAM II set-up is correct for your application. If any problems or discrepancies are detected, contact Air Monitor's Customer Service Department at 1-800-AIRFLOW prior to proceeding.

# 2.1 TRANSMITTER

# 2.1.1 Site Selection

Careful attention to the site selection for the system components will help the installers with the initial installation, reduce start-up problems, and make future maintenance easier. For example, do not install the OAM II transmitter where it will be difficult for personnel to perform periodic maintenance. When selecting a site for mounting the system components, consider the criteria under Section 1.6: WORKING ENVIRONMENT, as well as the following:

- Find an easily accessible mounting location near the air handler to minimize sensor tubing lengths.
- Mount the enclosure slightly higher than the airflow sensors to reduce the risk of any condensation migrating into the enclosure. If this cannot be done, provisions for drip legs should be installed at the lowest point in the sensing lines.
- Use the table below to determine the appropriate sensor tubing diameter based on the distance from the enclosure to the airflow sensors. Contact Air Monitor for assistance if longer tubing lengths are required.

| Nominal/Min<br>Tubing Internal<br>Diameter (in) | Tube Length Total<br>(ft) | Uni-sensor Max<br>Distance from<br>Transmitter (ft) |
|-------------------------------------------------|---------------------------|-----------------------------------------------------|
| 1⁄8 (0.125)                                     | 30                        | 15                                                  |
| <sup>3</sup> ⁄16 (0.1875)                       | 200                       | 100                                                 |
| 1⁄4 (0.25)                                      | 500                       | 250                                                 |
| 3⁄8 (0.375)                                     | 1000                      | 500                                                 |

## 2.1.2 Transmitter Dimensions

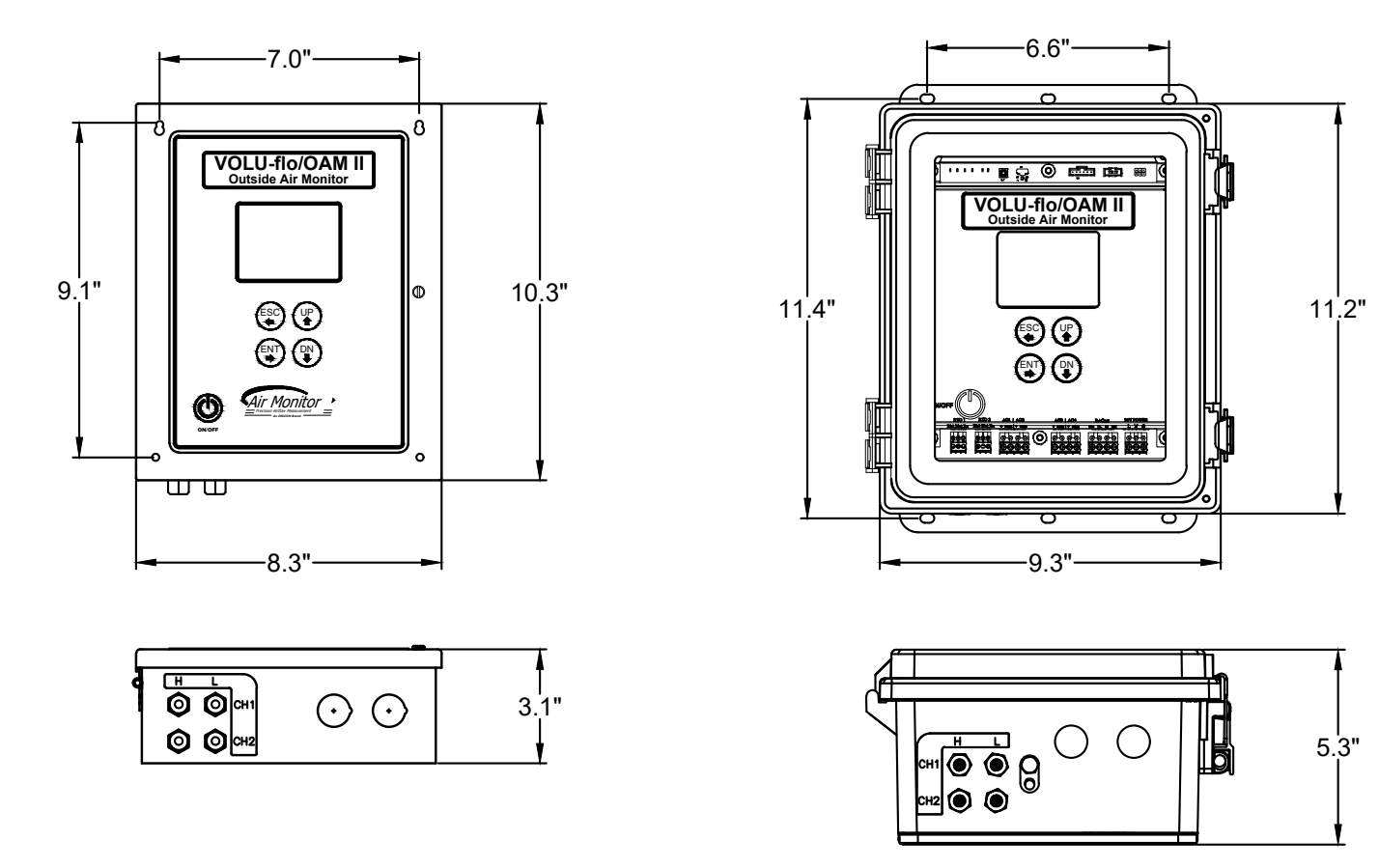

#### NEMA 1 Enclosure

#### 2.1.3 Transmitter Installation

Find an easily accessible location where electrical connections can be made and display readings can be taken from the floor level. The mounting surface must be structurally sound and capable of withstanding a minimum weight of 40lbs (18kg). Use the following screws for mounting.

#### For NEMA 1 Enclosure:

- (4) Machine screws #8-32 x 1.5"
- (4) Wood screws #8 x 1.5"
- (4) Concrete screws 3/16" x 1.5"

#### For NEMA 4X Enclosure:

(4) Machine screws - HHMS .25-20 x 1.5"

**NEMA 4X Enclosure** 

- (4) Wood screws FHLS .25 x 1.5"
- (4) Concrete screws HHCS .25 x 1.5"

#### 2.1.4 Transmitter Wiring Connections

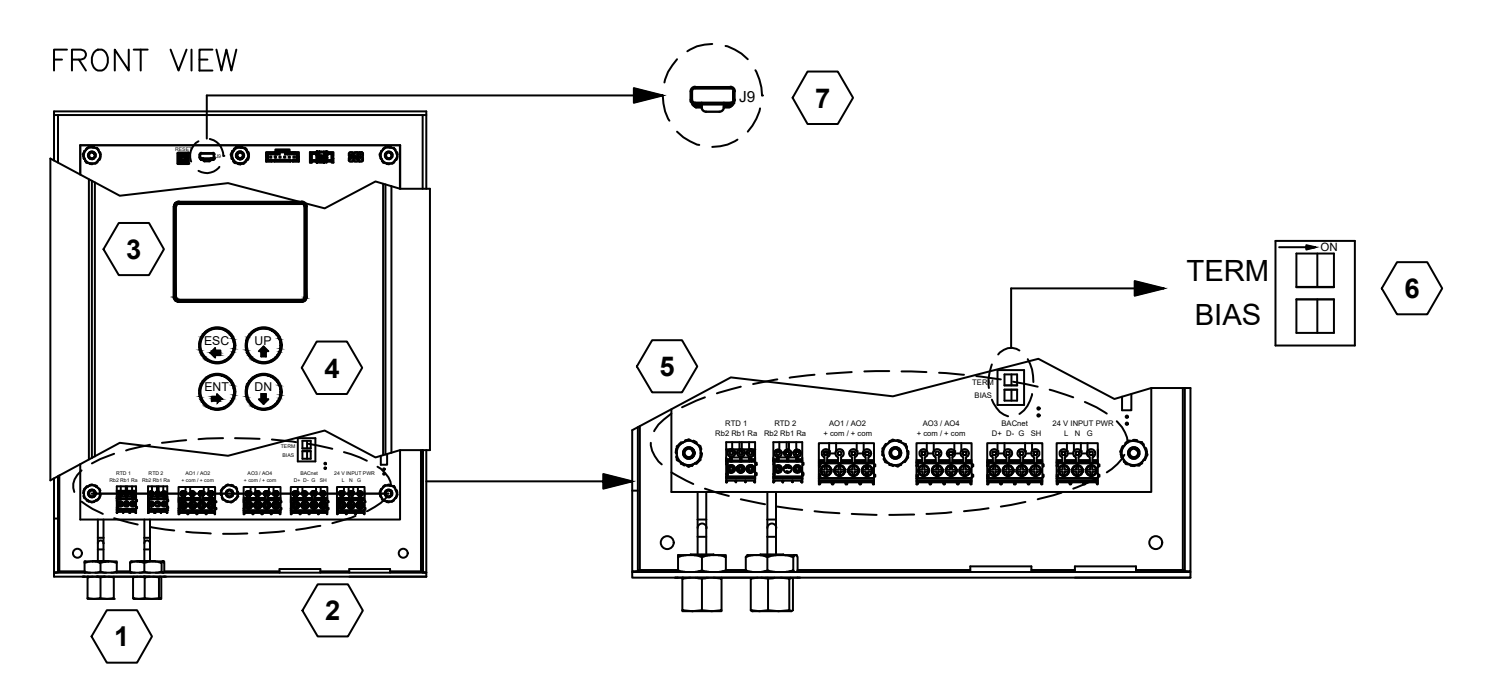

# BOTTOM VIEW

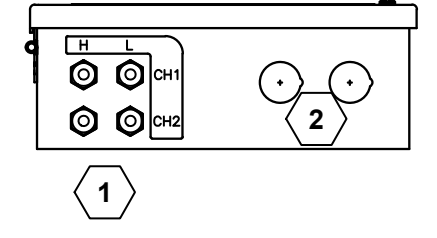

- 1. <sup>1</sup>/<sub>8</sub>" FNPT connection, two (2) fittings per channel
- 2. Two (2) 1/2" conduit connection knockouts
- 3. Graphical LCD for user set-up, commissioning and real time data display
- 4. User programming and display keys
- 5. I/O, RTD and power input terminal block location. See page 14-23 for additional information
- 6. Termination resistor/bias switch location
- 7. Micro USB connection location

# CAUTION

The electrical supply should be relatively clean, free of high frequency noise, large voltage transients, and protected from power surges and brown outs. Avoid installation locations that are in close proximity to strong sources of electrical interference.

# 2.1.4 Transmitter Wiring Connections (Continued)

## **A. Power/Signal Connections**

Input Power Requirements:

- 24 VAC, 15VA @ 24 VAC, 40 VA with heater
- 24 VDC, 10W @ 24 VDC, 35W with heater

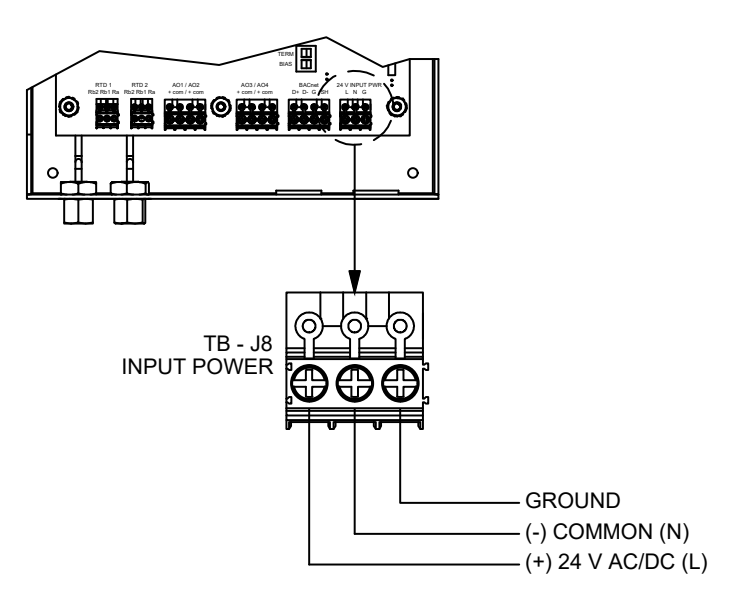

# **B. Analog Output & Serial Communication**

Four (4) analog outputs (4-20 mA or 0-10 VDC) are available based on configuration. Refer to section 5.3 ANALOG OUTPUT CONFIGURATION for more information.

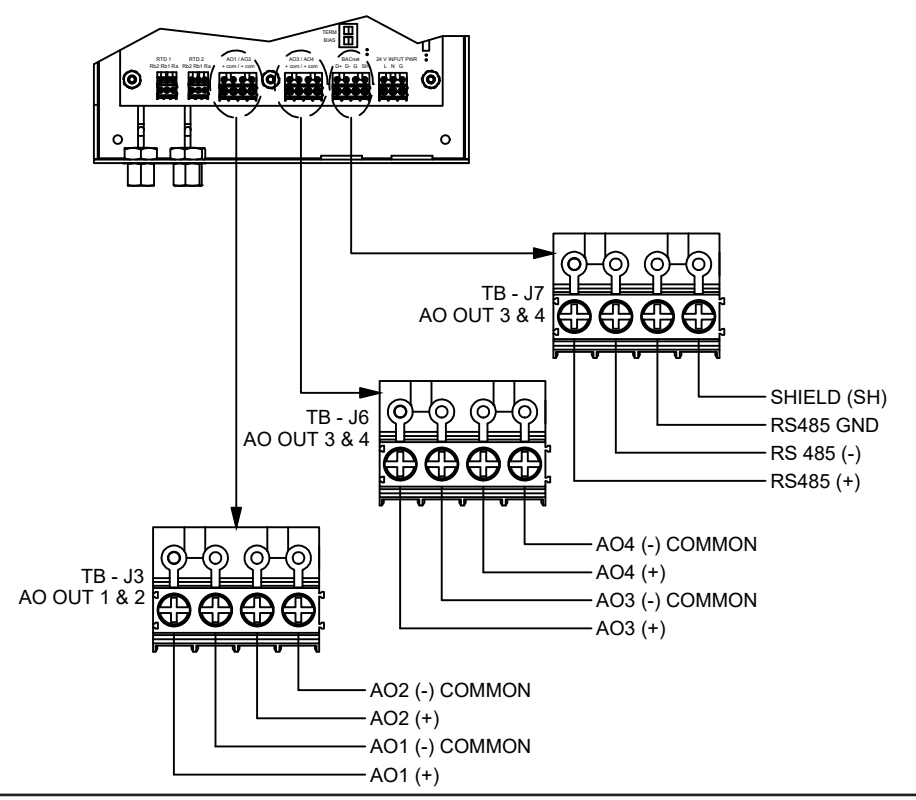

#### 2.2 AIRFLOW SENSOR

Uni-sensors combine the outside reference (high pressure) sensor and the inlet airflow (low pressure) sensor into one assembly. They are provided with probe lengths that match the clearance requirements of the inlet where they will be installed.

#### **Inlet Pressure Drop:**

The graph below shows the required inlet total pressure drop.

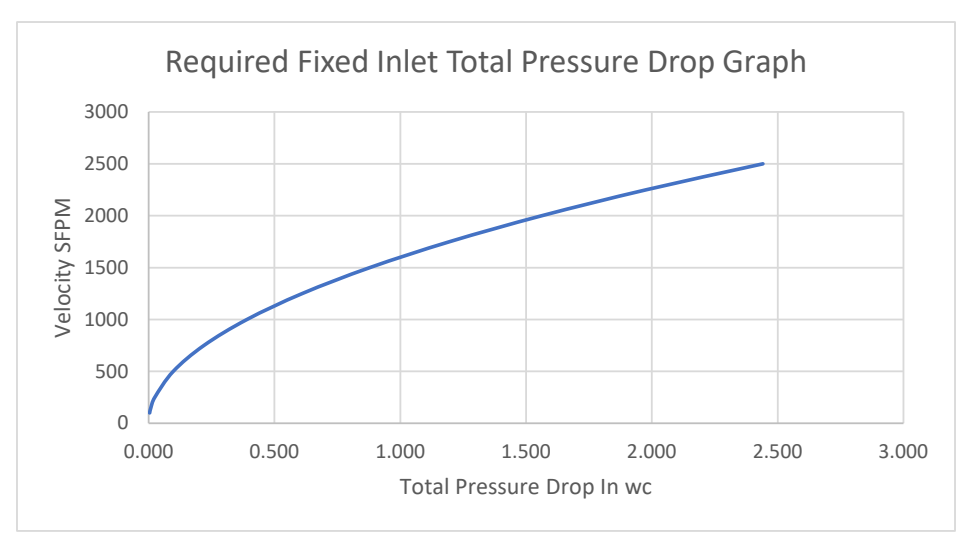

#### 2.2.1 Uni-Sensor

Each OAM II is factory configured for one of three operating configurations. Each configuration is intended for use in specific applications. The number of uni-sensors required is based on the OAM II configuration and the installation type.

- Single channel systems will require one or more uni-sensors. Dual channel systems will require two or more unisensors with at least one sensor for each channel.
- In all cases, uni-sensors should be installed at / or near the center of the inlet. When using multiple sensors on a single inlet, space them by equal area apart (not equal distance) to ensure equal area coverage per sensor.
- Verify there are no obstructions within 2" of the end of the Uni-Sensor
- When mounting the Uni-Sensor vertically, ensure the High Pressure port orientation is at the 12 o'clock position and the Low Pressure port at the 3 o'clock position.

#### **2.2.2 Dimensional Specifications**

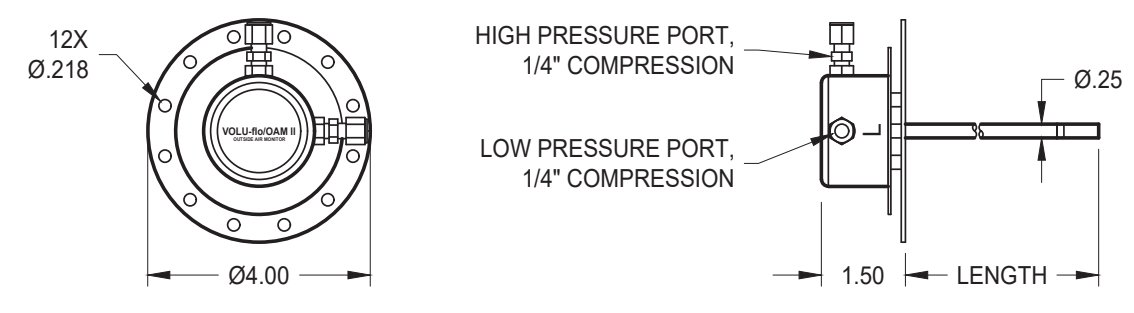

(Shown with 1/4" compression fittings)

## 2.2.3 Airflow Sensor Installation

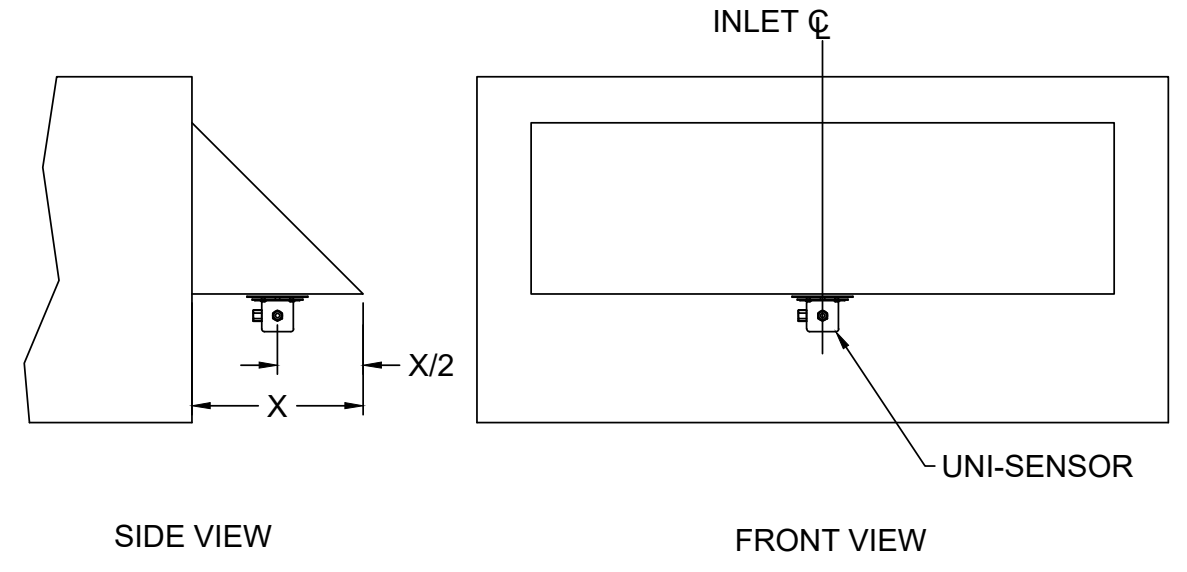

#### 2.2.3.1 Moisture Prevention

In installations where the setup may be prone to moisture condensation in the lines, a drip leg is recommended. An example is shown below.

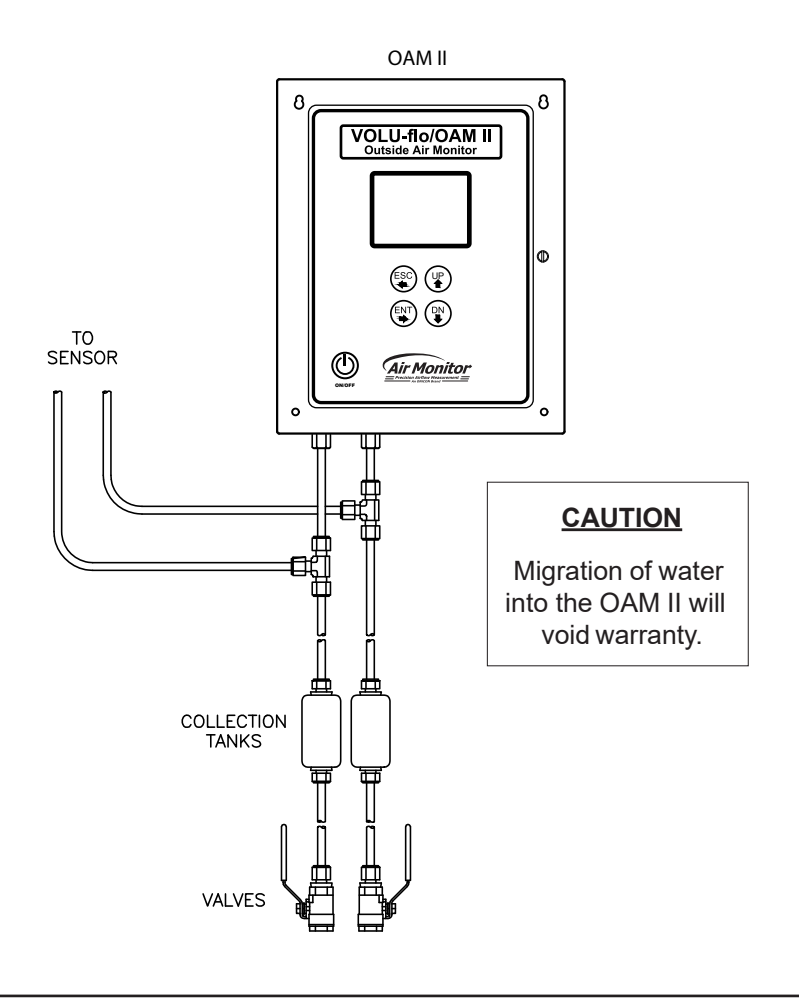

## 2.2.3.2 Louvered Inlets

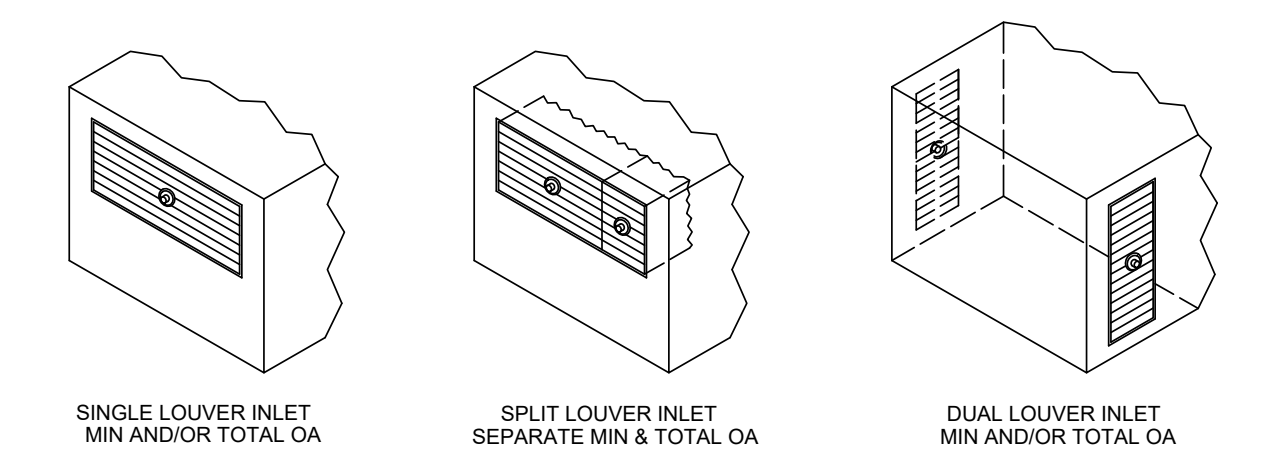

The following recommendations should be observed to ensure accurate airflow measurements. Maintain a minimum clearance of 4" between the louver and the edge of the damper blades when damper is fully open. The recommended distance between tip of the OAM II uni-sensor and the edge of the 100% open damper blade should be at least 2". The louver depth will dictate the length of the uni-sensor probe (louver depth +2").

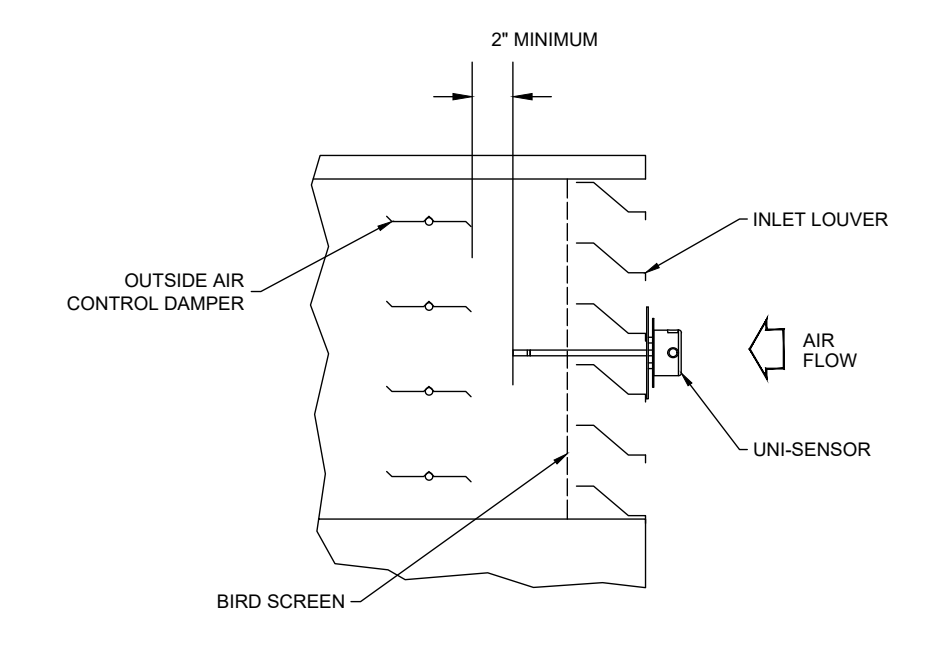

# 2.2.3.2 Louvered Inlets (Continued)

In order to use a louver, it must meet the inlet pressure drop shown in the graph on page 16.

Below is an example of a louver pressure drop graph. Refer to louver manufacturers data for their associated pressure drop curves.

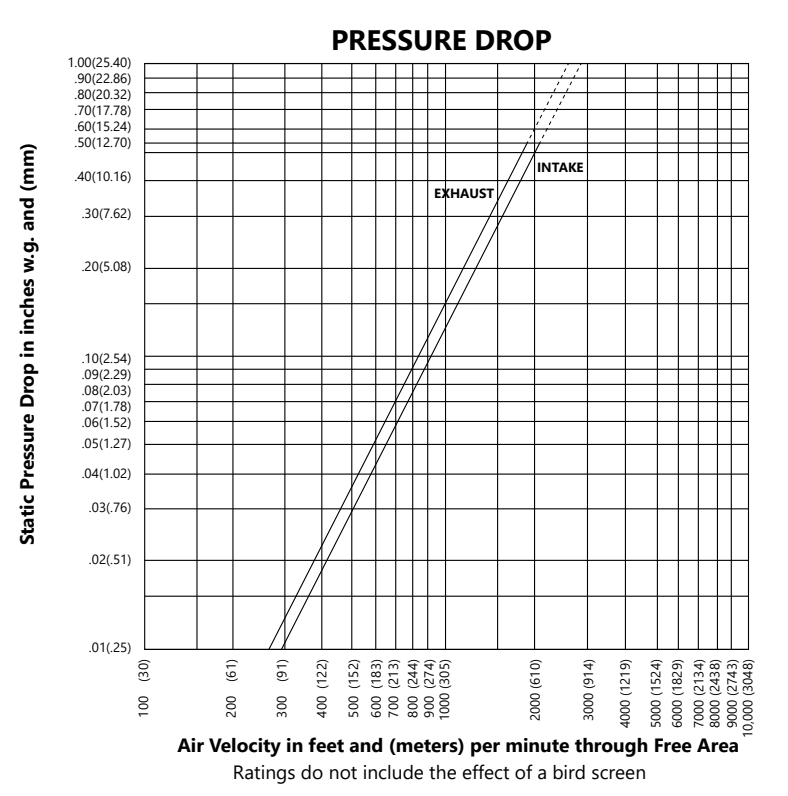

#### 2.2.3.3 Rain Hood Inlets

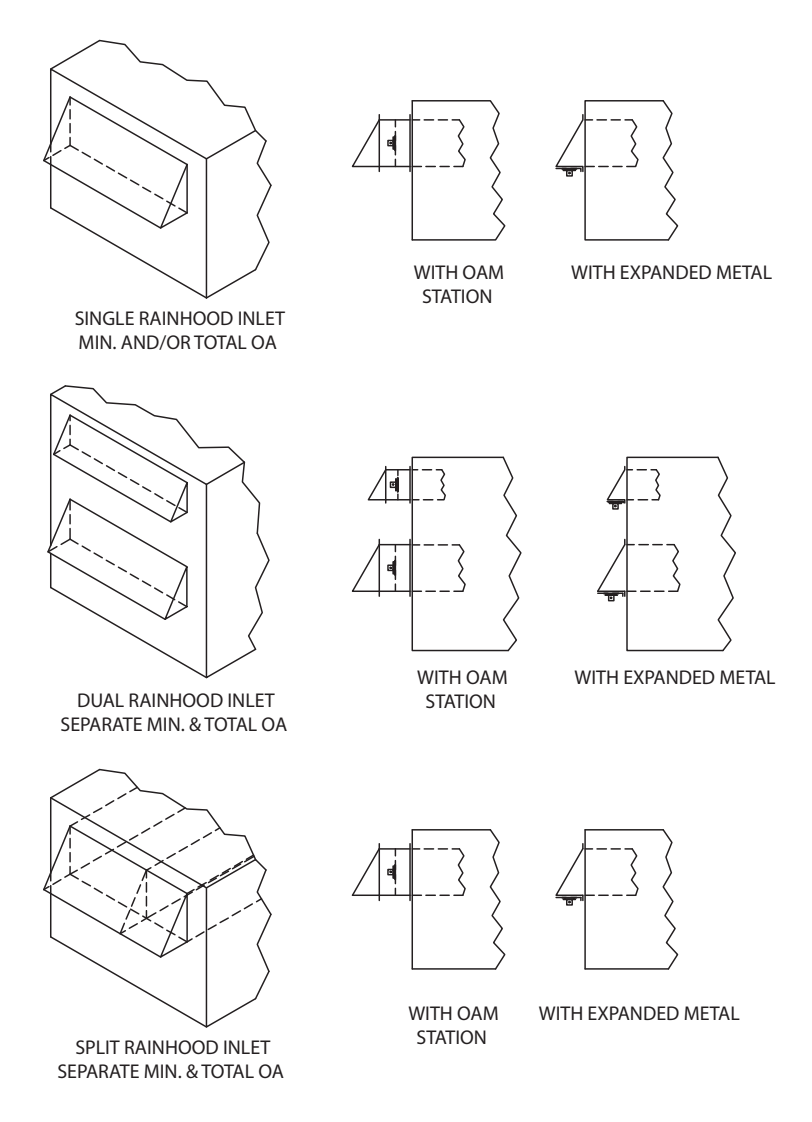

The use of Air Monitor's expanded metal is recommended for all non-louvered inlets. For Min Outside Air and Economizer applications segment the inlets to prevent flow entering in from the other side which will impact the readings.

#### **IMPORTANT NOTE**

Whenever possible, built-up systems should use expanded metal with 61% open (Free area) 0.048" thick, 0.304" short opening, 1.000" long opening. McNichols Metals 560N121648 or equivalent.

#### 2.2.3.4 Ducted Inlets

Expanded metal installed in ducts should be mounted between external duct flanges. Nothing should be added in the ductwork that would create a disturbance to the airflow. The expanded metal should be oversized to allow fastening to occur outside of the duct. Typical expanded metal overall dimensions would be  $(L+2'') \times (W+2'')$ .

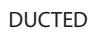

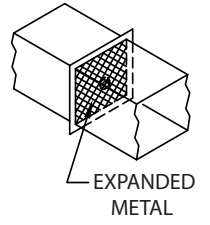

#### 2.2.3.5 Multiple Inlets (OAM II transmitter in Single Mode)

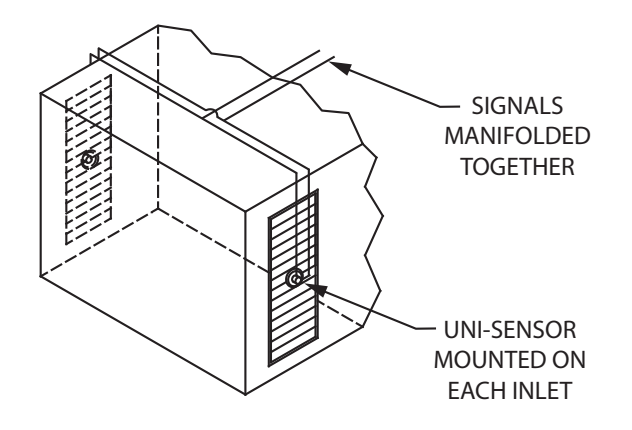

For best results, the area of each inlet should be the same and inlet dampers must operate in unison. Uni-sensors should be installed on each inlet and then connected via manifolds to provide averaged sensor signals to the transmitter.

#### 2.2.3.6 Inlets with an Aspect Ratio > 6:1

Inlets with an aspect ratio > 6:1 require the use of multiple uni-sensors spaced at equidistant intervals. For example: A  $2' \times 30'$  louvered inlet has an aspect ratio of 15:1. Use three equally spaced sensors serving  $2' \times 10'$  areas to reduce the aspect ratio to 5:1 for each sensor. Uni-sensors must be connected via manifolds to provide averaged sensor signals to the transmitter.

#### 2.2.3.7 Very Large Inlets

Inlets with an area > 30 ft<sup>2</sup> require the use of multiple uni-sensors spaced at equidistant intervals. For example: A 7' x 12' inlet would require three sensors with each sensor covering a 7' x 4' area. Uni-sensors must be connected via manifolds to provide averaged sensor signals to the transmitter.

#### 2.2.4 Airflow Sensor Process Connections

Air Monitor recommends that signal tubing between the transmitter enclosure and all sensors be stainless steel or copper of the appropriate size. Use tees or manifolds to combine multiple sensors into single high and low pressure lines running to the transmitter's channel fittings for each channel.

UV resistant, flexible, plastic tubing specifically designed for outdoor use, such as Tygon R-3400 or equivalent, may also be used. Use brass inserts with the plastic tubing as required to ensure a leak free connection.

Refer to section 2.1.1 Site Selection to determine the proper tubing dimension required based on the distance between the transmitter and airflow sensor(s).

#### CAUTION

Flexible plastic signal tubing used in outdoor applications must be resistant to weathering and the effects of UV exposure. When installing or removing signal tubing from either the enclosure or the sensors, a wrench should be used on the bulkhead nut to prevent it from turning.

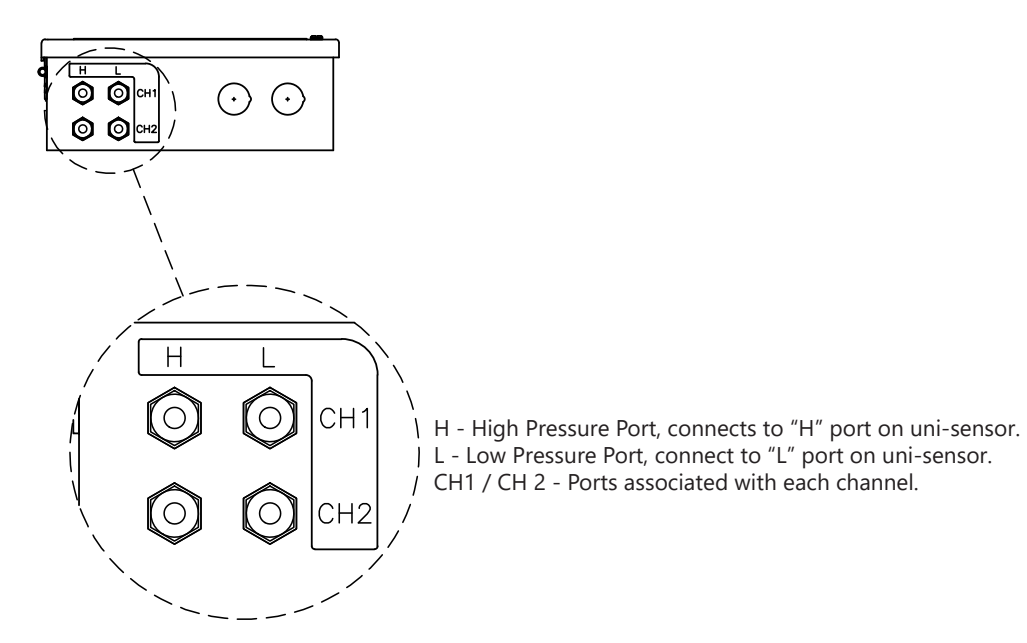

#### 2.3 AIRFLOW STATION

Airflow Stations (AFS) are built to order and provided fully assembled. The number of airflow sensors provided varies based on the size and shape of the station. When multiple OAM II stations are provided for a single system, only one temperature sensor (RTD) will be included.

#### 2.3.1 Airflow Station Installation

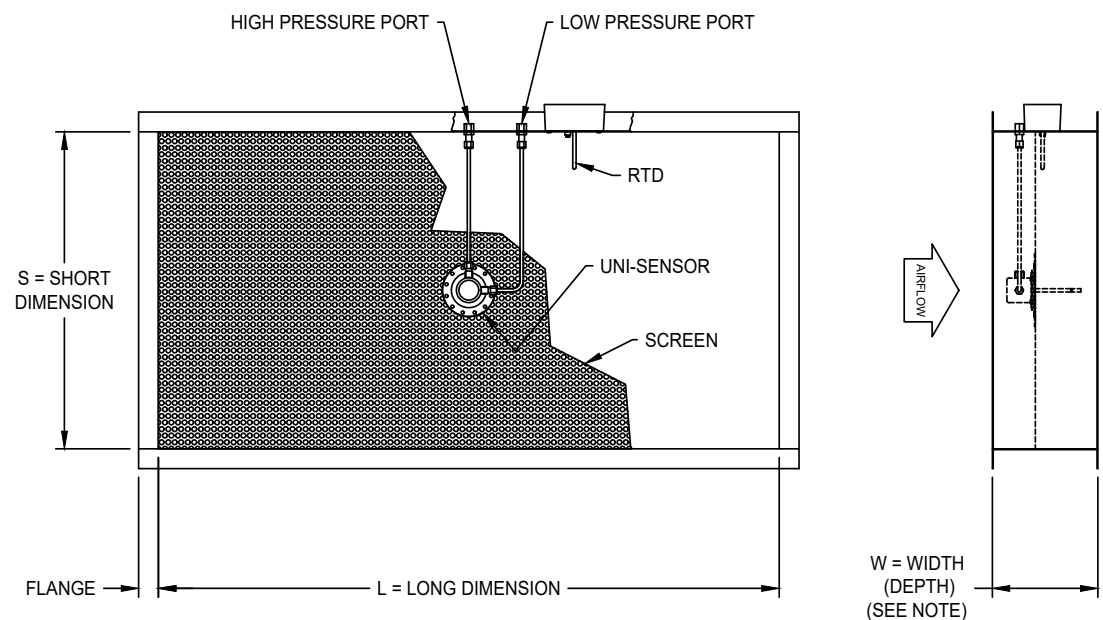

NOTE: If a damper is to be mounted immediately downstream of station, damper blades <u>must not extend into casing</u>. Select a longer 'W' dimension.

OAM II Airflow Station (shown with a single uni-sensor)

Pre-fabricated OAM II-AFS are built to order and delivered ready for installation in ductwork or attached to an inlet using hardware provide by the installer.

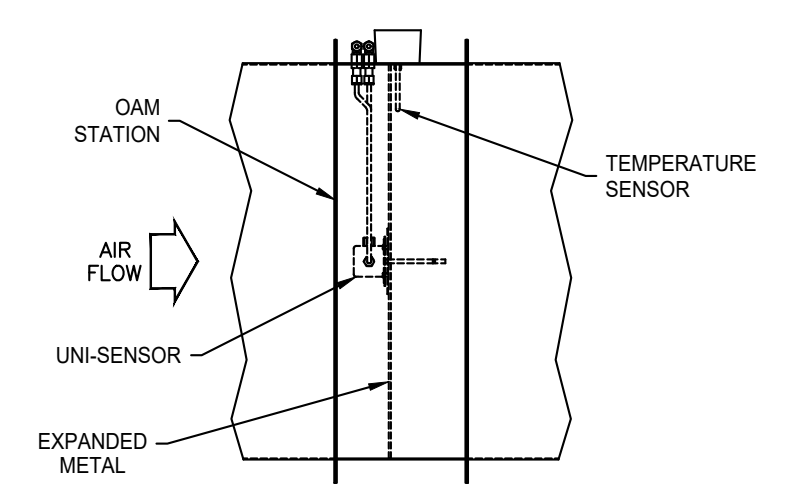

IMPORTANT NOTE A temperature sensor is built into one of the OAM II stations.

## 2.3.1.1 Plenum Inlets

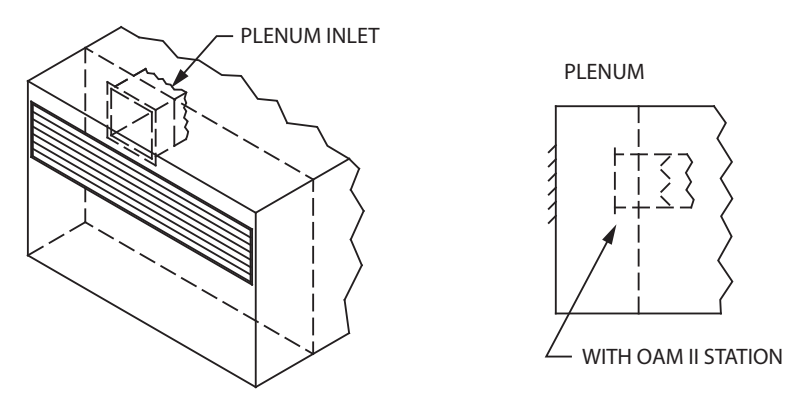

When installing an OAM II Station directly on an air handler's OA inlet that has damper blades extending outside the damper casing, there must be a minimum clearance of 4" between the screen and the edge of the damper blades when damper is fully open. The distance between tip of the OAM II uni-sensor and the edge of the 100% open damper blade should be at least 2".

# 2.4 TEMPERATURE SENSORS

Temperature sensors RTD(s) provide ambient air temperature for density correction calculations. When the OAM II is provided with a NEMA 1 enclosure, the sensor may be installed in the airflow stream or outside the inlet in a shaded area.

A single RTD is installed with each OAM II. Dual system transmitters will be provide with 2 RTDs, one for each channel.

The OAM II-AFS will be provided with an RTD pre-installed at the factory.

### 2.4.1 Temperature Sensors Installation

- Remove the RTD from the transmitter enclosure (taped in bag at bottom).
- Select a convenient mounting location(s) near the inlet or inside the air handler/duct to mount the RTD(s).
- Use the supplied sheet metal screws to mount the RTD(s).

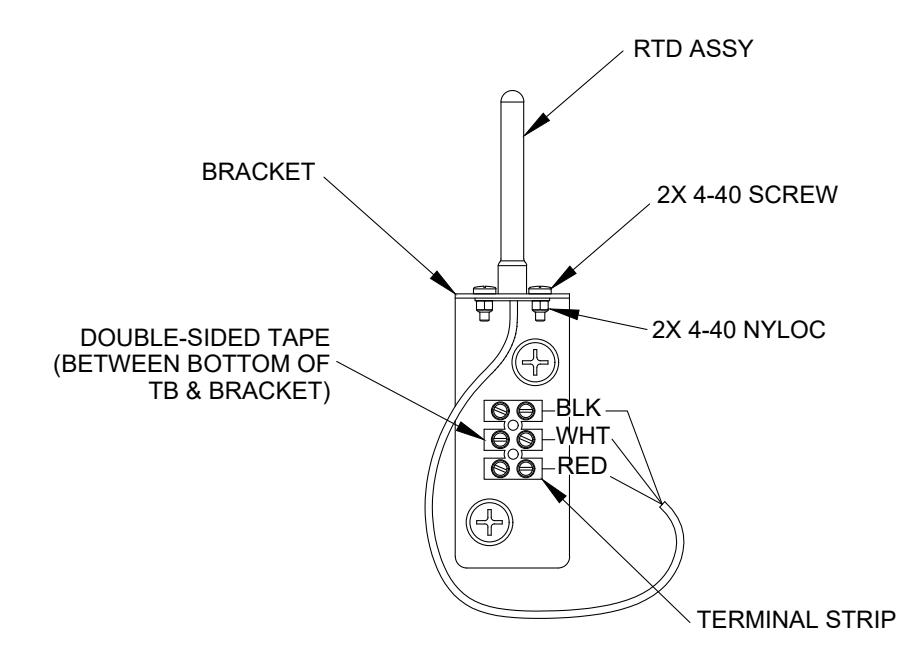

2.4.2 Temperature Sensor (RTD) Input Connections

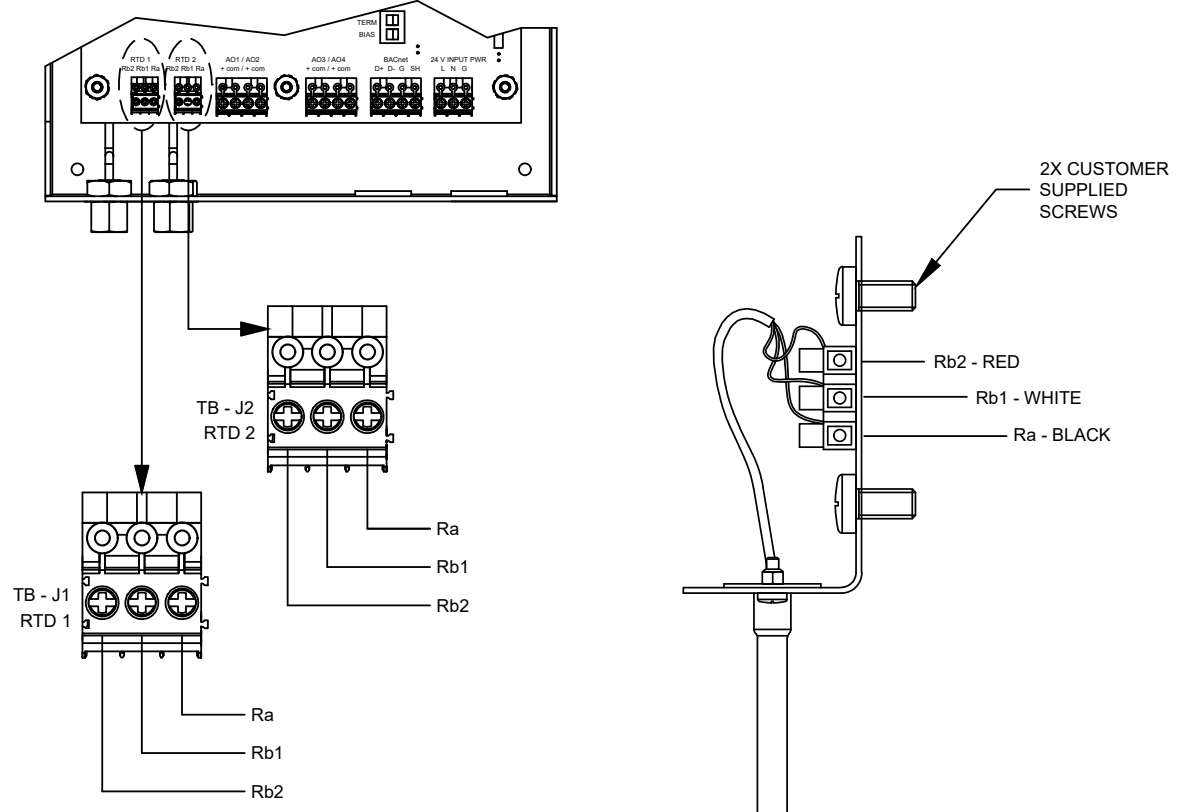

IMPORTANT NOTE Never mount temperature sensors in direct sunlight.

# **SECTION 3.0 OPERATION**

# 3.1 START-UP

|             | fx 👬 🔍        |
|-------------|---------------|
| FLOW        | 0 асғм        |
| Temperature | 83.0 <b>F</b> |
| DP          | 0.0000 inH2O  |
| Velocity    | 0 AFPM        |
|             | AHU           |

Example of The Main Display for Single System Press the power button located in the lower left corner of the cover. You will see the current version of the software and the company logo displayed at power-up.

Flow data will be displayed after a brief pause. Information shown on this screen (flow, temperature, velocity, etc.) will vary based on the OAM II operating configuration. In addition, system status data is provided at the top of the display window and the user defined locations tag is displayed at the bottom.

#### For Single Channel, Single System:

Line 1 is for Flow

Line 2 can display Velocity/Temperature/DP/Absolute pressure/Velocity Std. Line 3 can display Velocity/Temperature/DP/Absolute pressure/Velocity Std. Line 4 can display Velocity/Temperature/DP/Absolute pressure/Velocity Std/None

#### For Min/Economizer (split):

Line 1 is for Total Flow

Line 2 can display Flow Min/Velocity Min/DP Min/Min Vel Std/ None Line 3 can display Flow Econ/Velocity Econ/DP Econ/Econ VelStd/None Line 4 can display Temperature/Absolute Pressure or None

#### For Dual Channel, Dual System:

Line 1 is for channel 1 Flow/Flow Add (channel 1 + channel 2)/Velocity Std Line 2 can display Velocity/Temperature/DP/Abs Pressure/Velocity Std/None Line 3 is for channel 2 Flow/Flow Subt (channel 1 - channel 2)/Velocity Std/None Line 4 can display Velocity/Temperature/DP/Abs Pressure/Velocity Std/None

#### **3.2 CONFIGURATION**

The user interface consists of 4 push-buttons used for programming the transmitter. The displayed information is dependent on the factory configuration of the OAM II. The transmitter configurations are:

Single Channel, Single System – Two transducers in series (stacked) to extend the range

**Min/Economizer (split)** – Two pairs of transducers in parallel to allow for two different ranges to be blended to a single flow

**Dual Channel, Dual System** – Two pairs of transducers are physically in the same transmitter but monitor separate ducts and work autonomously from each other

| Button | In an Editable Field                                                                           | In a Selectable Field                                                                                     |
|--------|------------------------------------------------------------------------------------------------|----------------------------------------------------------------------------------------------------|
| ENT    | Press once to select next character<br>Press twice to enter the value and go to the next field | To select the value and go to the next field                                                              |
| ESC    | Press once to delete the character to the left                                                 | Exits the menu, discards change                                                                           |
| UP     | Selects the next character<br>(Note: Some fields support alpha or numeric or both)             | Selects the next item in the list<br>(Note: Once at the top of the list, this<br>button has no effect)    |
| DN     | Selects the next character<br>(Note: Some fields support alpha or numeric or both)             | Selects the next item in the list<br>(Note: Once at the bottom of the list,<br>this button has no effect) |

#### **Push-button Definitions:**

# 3.3 STATUS BAR

An upper status bar is always displayed indicating the general operational status of the transmitter. Messages will be displayed on the left side of the bar and icons will be displayed on the right.

| Message           | Description                                   |
|-------------------|-----------------------------------------------|
| Max Flow exceeded | Flow rate exceeds the design max flow setting |
| Full Scale OOR    | The full scale flow range is Out Of Range     |
| RTD OOR           | The RTD temperature is Out Of Range           |

| lcon          | Description                                                 |
|---------------|-------------------------------------------------------------|
| - <b></b>     | BACnet or Modbus is enabled                                 |
| $f_{x}$       | Field Characterization enabled (red when there is an error) |
| $f_{x} f_{x}$ | Field Characterization enabled for both channels            |
| •             | Run mode is active                                          |

# **3.4 ENTERING THE PROGRAMMING MENUS**

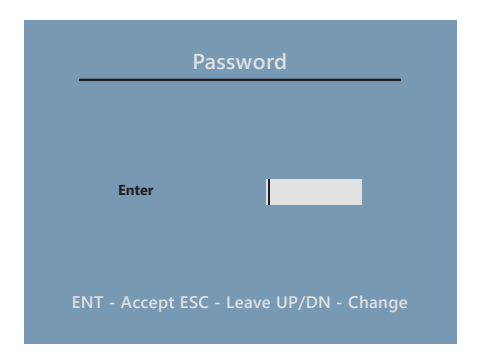

Press ENT at any time to access the programming menus. If the password has been set previously, the following screens will be displayed.

#### Password Menu

Enter the password and you will be brought to the menus selection screen. Information regarding the password settings can be found in section 4.4 SET PASSWORD.

# Single

| Main Menu    |  |  |
|--------------|--|--|
| System Setup |  |  |
|              |  |  |
|              |  |  |
|              |  |  |
|              |  |  |
|              |  |  |

This screen provides menu selection for Single Channel, Single System Configuration.

Split

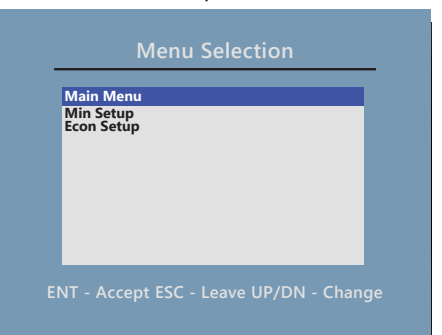

#### Dual

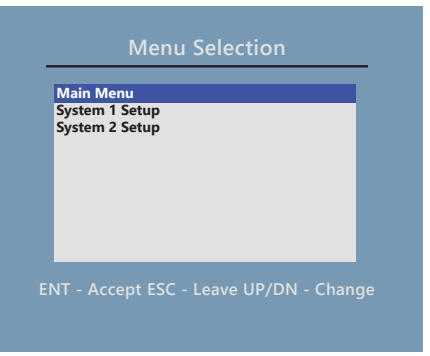

This screen provides menu selection for Min/Economizer (Split) Configuration.

This screen provides menu selection for Dual Channel, Dual System Configuration.

# **SECTION 4.0 MAIN MENU**

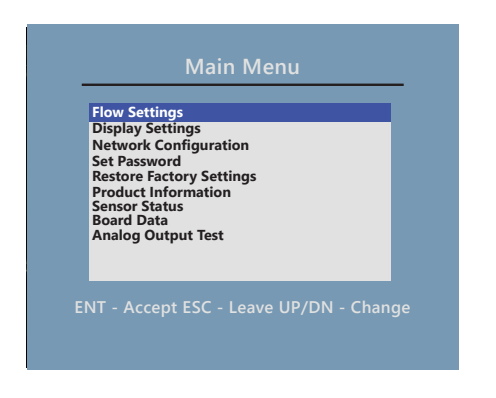

Main menu functions are used to configure transmitter settings common to all configurations.

### **4.1 FLOW SETTINGS**

| Units System | US     | •        |
|--------------|--------|----------|
| Conditions   | Actual | <b>•</b> |
| Velocity     | FPM    | -        |
| Flow         | CFM    | •        |

Flow settings will set the engineering units for the whole system. You cannot individually change units on other menu pages; for example, if you set the units to be in US and the velocity to be in FPM, the lockdown (low flow cut-off) settings will be in FPM.

#### Actual Conditions –

The transmitter calculates airflow volume based on the current temperature and atmospheric pressure.

#### **Standard Conditions –**

The transmitter calculates airflow volume based on 68°F and 29.29" Hg.

#### **4.2 DISPLAY SETTINGS**

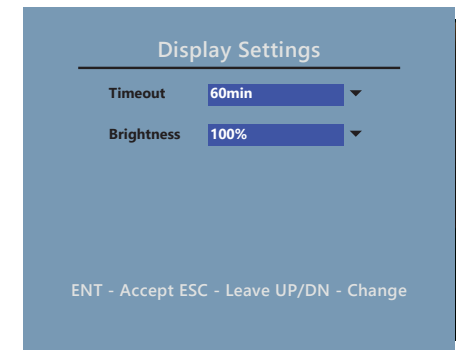

This menu provides adjustment for the display.

#### Time Out -

This refers to the time the menu system stays active. If the user leaves the system on a menu screen, it will eventually time out and return to the main display.

#### **Brightness** -

This is a real-time control of the LCD backlight. Selecting a value will immediately cause a change to the brightness.

#### **4.3 NETWORK CONFIGURATION**

| Туре           | BACnet/M | STP | • |
|----------------|----------|-----|---|
| Baud Rate      | 38400    |     | - |
| Davias ID      | 10       |     |   |
| Device ID      | 10       |     |   |
| Device Address | 1        |     |   |
| Max Masters    | 127      |     |   |

This menu allows the user to set up the serial communications network. It can be used to configure the device for BACnet MS/TP or MODBUS RTU networks. When the network is enabled, the user will see the following icon next to the "System Run" indicator.

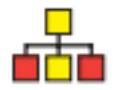

#### **Network Type - BACnet Settings**

Baud Rate - Available in 9600/19200/38400/56700/76800/115200 Device ID (Instance Number) - Enter a value between 0 – 4,194,303 Device Address - Enter an address between 0 – 127 Max Masters - Enter a number between 0 – 127

#### **Network Type – MODBUS Settings**

Baud Rate - Available in 9600/19200/38400/56700/76800/115200 Device Address - Enter an address between 1 – 254 Parity - Select from EVEN, ODD or NONE

#### **4.4 SET PASSWORD**

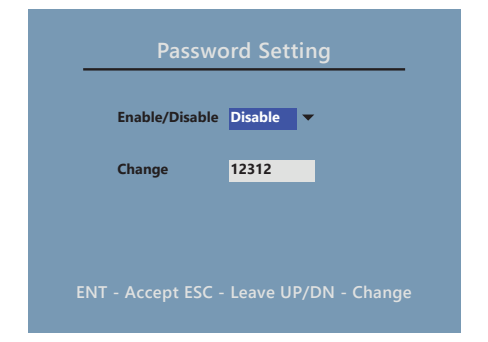

To change the password, enter your new password into the editable field. This overwrites the old password. The password can be up to 8 digits. Alpha and numeric characters are supported. The drop down will allow the user to disable the password if so desired.

#### **4.5 RESTORE FACTORY SETTINGS**

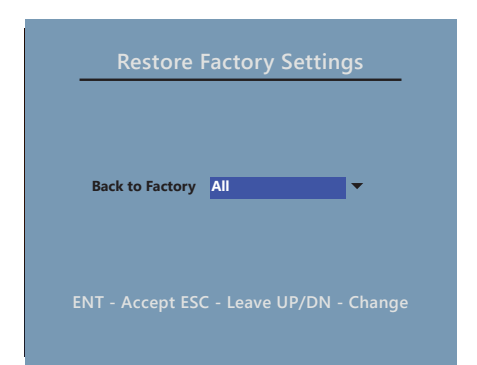

This menu allows the user to return the system back to the factory settings.

Options for restoring settings include:

- All Other duct coefficients
- Display
- Analog outputs
- Flow settings
- Flow configuration

#### **4.6 PRODUCT INFORMATION**

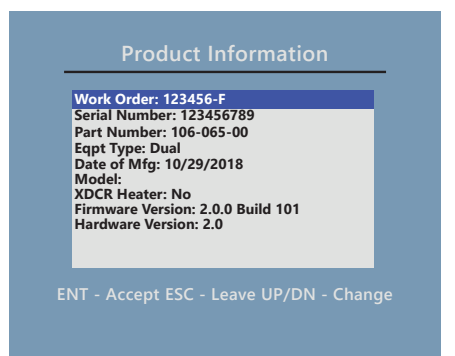

This screen provides detailed information about the transmitter hardware.

#### **4.7 SENSOR STATUS**

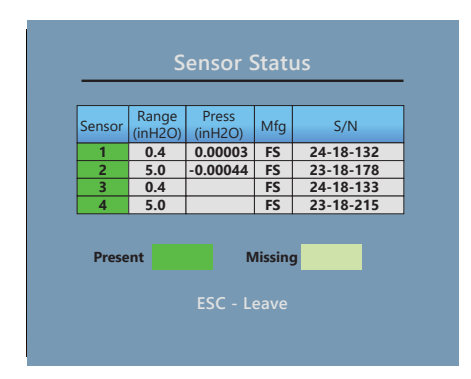

#### 4.8 BOARD DATA

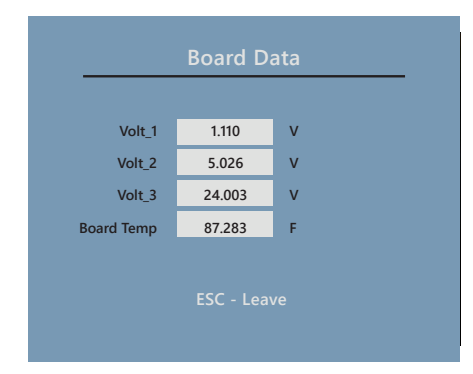

# **4.9 ANALOG OUTPUT TEST**

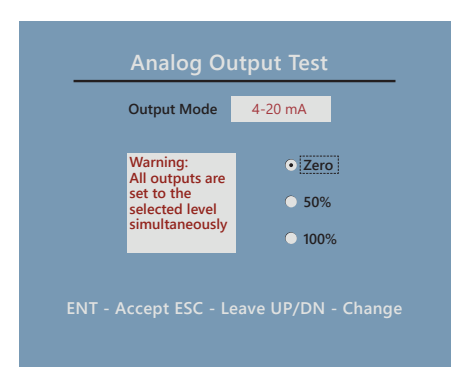

This screen provides real-time operating status for the pressure transducers.

This screen provides real-time operating information for the transmitter electronics.

This function allows the user to test the analog outputs. The user can force the outputs to operate at 0%, 50% or 100%.

# **SECTION 5.0 SYSTEM SET-UP MENU**

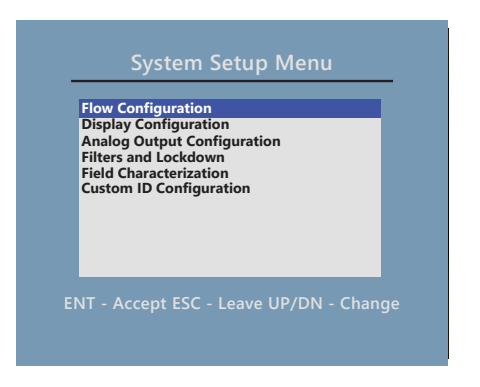

System set-up menu functions are specific to the operating channel(s).

# **5.1 FLOW CONFIGURATION**

#### Single

|                 |        | _   |
|-----------------|--------|-----|
| Inlet Type      | Inlet  |     |
| Maximum Flow    | 3647   | CFM |
| Full Scale Flow | 4000.0 | CFM |
| Area            | 1.0    | ft2 |
| Gain            | 1837.0 |     |
| Exponent        | 0.504  |     |

This menu is used to select the flow inlet type and adjust the flow settings.

#### **Inlet Type**

The inlet type is selected by the user based on the installation. The options are:

- Ducted
- Inlet
- Other

Each selection corresponds to a default gain and exponent used to calculate flow. If the user selects "Other", a default gain of 1234.0 and an exponent of 0.497 is used. This can be changed based on the field characterization which is discussed later in this document.

#### **Maximum Flow**

This is the upper flow limit based on the installed transducers. The Full Scale Flow setting cannot exceed this value.

#### **Full Scale Flow**

This is the full scale flow setting. The user should set this value to a range that spans the expected airflow for the duct or inlet. This value will set the span for the analog output. For example, if the Full Scale Flow is set to 2000 and the actual flow is 1000, the analog output will indicate 50% of scale.

#### Area

This is an editable field that defines the area used to calculate airflow volume. It is important for the user to make sure this is accurately entered so the system flow value is also accurate.

#### **Gain and Exponent**

These are read-only fields to indicate what the gain and exponent is in the system. These values will change if field characterization is turned on and the calculation modifies these values.

### **5.1 FLOW CONFIGURATION (CONTINUED)**

# Dual

| Inlet Type      | Ducted | •   |
|-----------------|--------|-----|
| Maximum Flow    | 3620   | CFM |
| Full Scale Flow | 1000.0 | CFM |
| Area            | 1.0    | ft2 |
| Gain            | 1841.0 |     |
| Exponent        | 0.497  |     |

| Inlet Type      | Ducted | •   |
|-----------------|--------|-----|
| Maximum Flow    | 3620   | CFM |
| Full Scale Flow | 1000.0 | CFM |
| Area            | 1.0    | ft2 |
| Gain            | 1841.0 |     |
| Exponent        | 0.497  |     |

#### Split

| Inlet Type      | Ducted | •   |
|-----------------|--------|-----|
| Maximum Flow    | 3620   | CFM |
| Full Scale Flow | 4000.0 | CFM |
| Area            | 1.0    | ft2 |
| Gain            | 1841.0 |     |
| Exponent        | 0.497  |     |

| Inlet Type      | Ducted  | •   |
|-----------------|---------|-----|
| Maximum Flow    | 3620    | CFM |
| Full Scale Flow | 24790.0 | CFM |
| Area            | 1.0     | ft2 |
| Gain            | 1841.0  |     |
| Exponent        | 0.497   |     |

The separate inlets for Dual and Split Min/Max are shown in the menu pages to the left. Each inlet is configurable in the same way as described above for the single channel configuration.

# **5.2 DISPLAY CONFIGURATION**

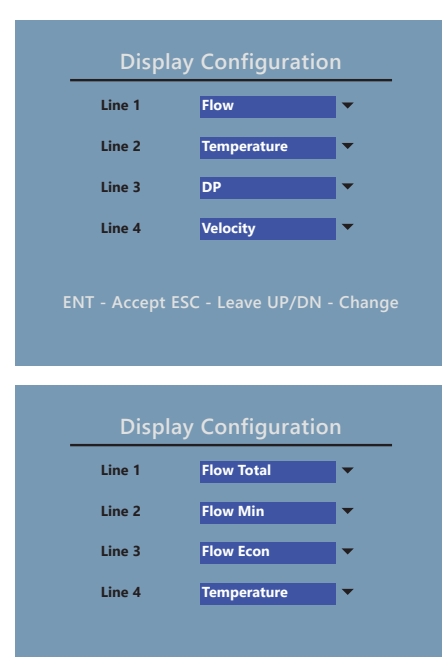

ENT - Accept ESC - Leave UP/DN - Change

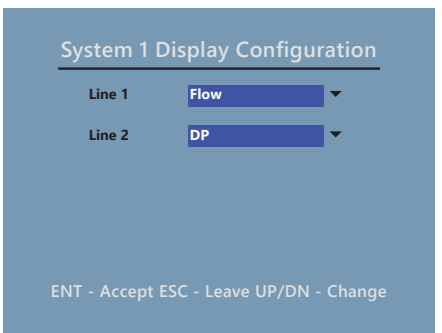

#### Single Channel, Single System:

Line 1 is Flow

- Line 2 can display Velocity/Temperature/DP/Absolute pressure/Velocity Std. Line 3 can display Velocity/Temperature/DP/Absolute pressure/Velocity Std.
- Line 4 can display Velocity/Temperature/DP/Absolute pressure/Velocity Std/None

#### For Min/Economizer (split):

Line 1 is for Total Flow Line 2 can display Flow Min/Velocity Min/DP Min/Min Vel Std/ None Line 3 can display Flow Econ/Velocity Econ/DP Econ/Econ VelStd/None Line 4 can display Temperature/Absolute Pressure or None

#### For Dual Channel, Dual System:

Line 1 is for channel 1 Flow/Flow Add (channel 1 + channel 2)/Velocity Std Line 2 can display Velocity/Temperature/DP/Abs Pressure/Velocity Std/None Line 3 is for channel 2 Flow/Flow Subt (channel 1 - channel 2)/Velocity Std/None Line 4 can display Velocity/Temperature/DP/Abs Pressure/Velocity Std/None

#### **5.3 ANALOG OUTPUT CONFIGURATION**

| Analog Ou      | utput Configuration       |
|----------------|---------------------------|
| Туре           | 4-20 mA 🔻                 |
| Output 1       | Flow                      |
| Output 2       | Temperature 🗸             |
| Output 3       | DP                        |
| Output 4       | Absolute Pressure         |
| ENT - Accept E | SC - Leave UP/DN - Change |

This menu is used to configure the analog outputs. In split and dual modes the outputs are assigned to the specific channels.

#### **Output Type**

Use this to configure the output type. The options are 4-20mA, 0-10VDC, 0-5VDC or off. All four outputs are set to the same type.

#### Output 1

Single – Flow Split – Total Flow Dual – Flow for channel 1 or Flow Add (channel 1 + channel 2)

#### Output 2

Single – DP/Temperature\* Split – Min Flow/Min DP/Temperature\* Dual – DP or Temperature for channel 1

#### Output 3

Single – DP/Temperature\* Split – ECON Flow/Econ DP/Temperature\* Dual – Flow for channel 2 or Flow Subt (channel 1 - channel 2)

#### **Output 4**

Single – Absolute Pressure Split – Temperature\*/Absolute Pressure Dual – DP or Temperature\* for channel 2

\*The analog temperature output range is fixed at the factory, -40°F to 120°F

#### **5.4 FILTERS AND LOCKDOWN**

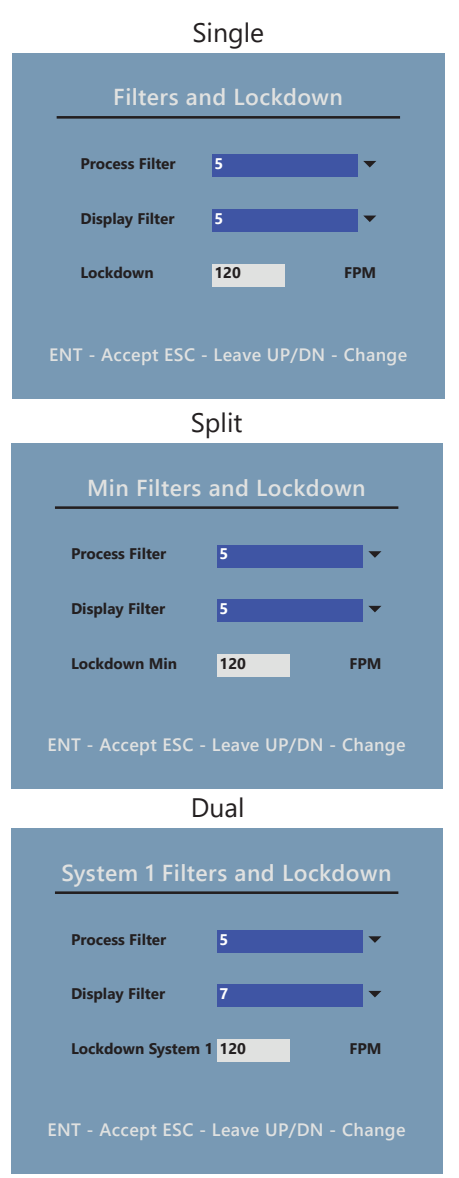

This menu function sets filtering for the analog outputs and the display. It is also used to set the lockdown (low flow cut-off).

#### **Process Filter**

The process filter is used to dampen the analog outputs. The settings are from 1-10, where 1 is the softest filter and 10 is the hardest filter. Typically, 2-4 will give a filtered signal which is responsive but provides some dampening.

#### **Display Filter**

This filter is used to dampen the flow display. The settings are from 1-10, where 1 is the softest filter and 10 is the hardest filter. Typically, 2-4 will give a filtered signal which is responsive but provides some dampening.

#### Lockdown Setting

The lockdown setting is a low flow cut-off. It is set in velocity units which are carried over from the Flow Settings menu page. This setting applies to the relevant inlet or duct, depending on configuration.

# 5.5 FIELD CHARACTERIZATION

Field characterization is the process whereby the user alters the factory calibration based on the field reference device readings taken under installed conditions. If done correctly, this process can improve the overall performance of the OAM II, particularly when something other than the expanded metal provided by Air Monitor is installed across the inlet or duct.

For best results, Air Monitor recommends at least 2 velocity points be used to characterize the installation, with one velocity reading taken in the bottom 1/3 of the operating range. When making this measurement, it is essential that the velocity measurement be within the operating range of the OAM II system. This range is 150 to 3000 SFPM. Note that the range is stated in standard feet per minute. This is necessary to account for variations in altitude and temperature at different installation locations.

The OAM II can simultaneously display flow velocity in actual and standard conditions. Before anemometer readings are taken, temporarily reconfigure the display to show both velocity readings and make sure the airflow velocity exceeds 150 SFPM before any anemometer readings are taken.

The OAM II will not accept field characterization velocity readings below 150 or above 3000 SFPM.

### 5.5 FIELD CHARACTERIZATION (CONTINUED)

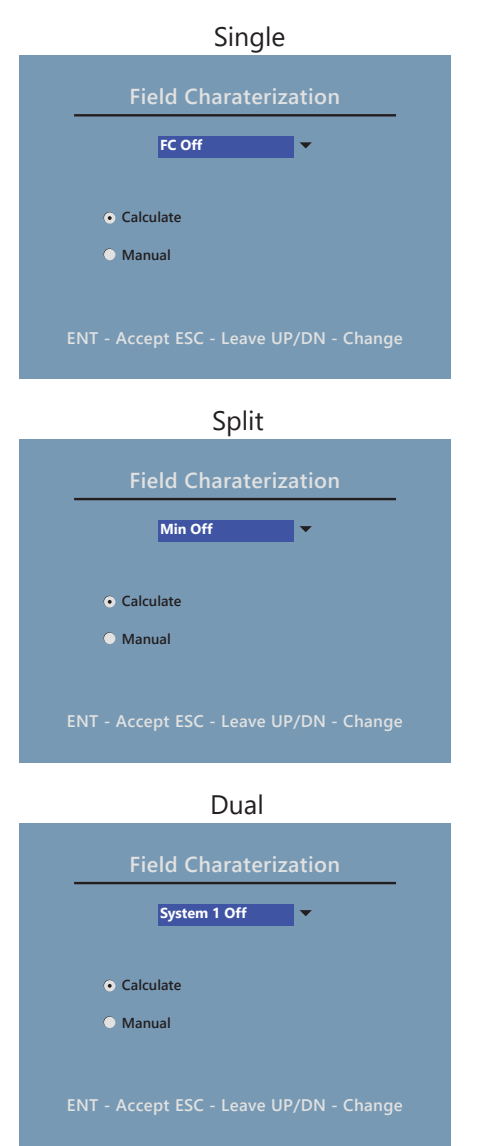

#### **Number of Points**

Allows the user to select the number of points.

#### **Data Points**

There are two columns shown on the menu; one for Reference (the test and balancer results) and one for OAM II Points. Data is stored in the system's non-volatile memory. The following are general guidelines characterizing flow based on the number of data points.

#### **IMPORTANT NOTE**

Data must be entered as velocity (e.g. FPM) in actual, not standard, flow conditions.

This menu allows the user to field characterize (FC) system flow and adjust the factory calibration parameters in the OAM II. When FC is enabled, the icon shown below appears in the status bar of the main display. When operating in Split or Dual mode, there may be two icons shown indicating that both inlets have been characterized.

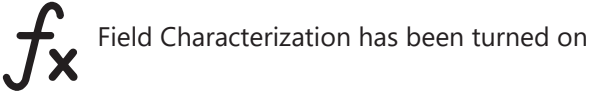

Each mode has slightly different settings, as shown below. When operating in Single mode, FC has a single drop down option to enable or disable FC. When operating in Split or Dual modes, the options change to allow for separate characterization of each inlet. In Split mode, the options change to Min On/Min Off and ECON On/ECON Off. In Dual mode, the options are System1 On/Off and System2 On/Off.

If you enable the field characterization you will be advanced to the Calculate radio button. Press the ENT key again and you will enter this menu. This menu is used for all modes other than Split or Dual mode. In Split or Dual mode the menu is used only for the selected inlet.

#### 5.5 FIELD CHARACTERIZATION (CONTINUED)

|    | C       | narateriza       | tion Calculator                                                                                                    |
|----|---------|------------------|----------------------------------------------------------------------------------------------------|
|    | Numb    | er of Points     | •                                                                                                    |
|    | Data    | Points must l    | e Act. Velocity Only!                                                                                                    |
|    | Point 1 | Reference<br>0.0 | 0.0                                                                                                    |
|    |         |                  |                                                                                                    |
|    |         |                  |                                                                                                    |
|    |         |                  |                                                                                                    |
|    | ENT - A | Accept ESC -     | Leave UP/DN - Change                                                                                                    |
|    |         |                  | , in the second second s |
|    |         |                  |                                                                                                    |
|    | CI      | harateriza       | tion Calculator                                                                                                    |
|    |         |                  |                                                                                                    |
|    | Numb    | er of Points     | 2                                                                                                    |
|    | Data    | Points must l    | De Act. Velocity Only!                                                                                                    |
|    | Point 1 | 0.0              | 0.0                                                                                                    |
|    | Deint 2 | 0.0              | 0.0                                                                                                    |
|    | Point 2 | 0.0              | 0.0                                                                                                    |
|    |         |                  |                                                                                                    |
|    | ENT - A | Accept ESC -     | Leave UP/DN - Change                                                                                                    |
|    |         |                  |                                                                                                    |
|    |         |                  |                                                                                                    |
|    | C       |                  | ation Coloulates                                                                                                    |
|    | Ch      | aracteriza       | ation Calculator                                                                                                    |
|    |         | 3                | •                                                                                                    |
|    | Data    | Points must l    | e Act. Velocity Only!                                                                                                    |
|    |         | Reference        | OAMII Points                                                                                                    |
|    | Point 1 | 0.0              | 0.0                                                                                                    |
|    | Point 2 | 0.0              | 0.0                                                                                                    |
|    | Delat 2 |                  |                                                                                                    |
|    | Point 5 | 0.0              | 0.0                                                                                                    |
|    | ENT - A | Accept ESC -     | Leave UP/DN - Change                                                                                                    |
|    |         |                  |                                                                                                    |
|    |         |                  |                                                                                                    |
|    | Ν       | /lanual Ch       | aracterization                                                                                                    |
|    |         |                  |                                                                                                    |
|    |         |                  |                                                                                                    |
|    |         |                  |                                                                                                    |
|    | Ехро    | onent            | 0.500                                                                                                    |
|    | Gain    |                  | 1837.0                                                                                                    |
|    | Gain    |                  | 1037.0                                                                                                    |
|    |         |                  |                                                                                                    |
|    | ENT - A | Accept ESC -     | Leave UP/DN - Change                                                                                                    |
|    |         |                  |                                                                                                    |
|    |         |                  |                                                                                                    |
| 5. | 6 CUS   |                  | CONFIGURATION                                                                                                    |
|    |         |                  |                                                                                                    |
|    | C       | ustom ID         | Configuration                                                                                                    |
|    |         |                  |                                                                                                    |
|    |         |                  |                                                                                                    |
|    |         |                  |                                                                                                    |
|    |         |                  |                                                                                                    |
|    | с       | ustom ID         |                                                                                                    |
|    |         |                  |                                                                                                    |
|    |         |                  |                                                                                                    |
|    |         |                  |                                                                                                    |
|    |         | Account ECC      | Loovo LID/DN Channe                                                                                                    |

**1 Point** - Enter a flow velocity that is at or near the top of the operating range.

**2 Points** - For point 1, enter a flow velocity value that is near the bottom of the operating range. For point 2, enter a flow velocity value that is near the top of the operating range.

**3 Points** - For point 1, enter a flow velocity value that is in the bottom third of the operating range. For point 2, enter a flow velocity value that is in the middle third of the operating range. For point 3, enter a flow velocity value that is in the upper third of the operating range.

If you select the manual radio button on the filed characterization menu, you will be provided with data entry fields for manually entering exponent and gain values.

This dialog allows for a alpha-numeric entry of up to 20 characters. This entry is visible on the bottom of the main display screen and is written to the Device Name field in the BACnet device object.

# SECTION 6.0 COMMUNICATIONS

The OAM II is provided with BACnet MS/TP and MODBUS RTU as serial communications protocol options. BACnet is the default setting. The field configurable serial communications interface is described on the following pages. Refer to section 2.1.4 Transmitter Wiring Connections for detailed information on wiring connections.

Air Monitor recommends that 3-wire systems with a separate shield be used for communications. The interface can operate on 2-wire networks with no common, but this configuration is more susceptible to noise.

### CAUTION

#### Do not connect shield drains to the common terminal.

### 6.1 BACnet MS/TP

| Transceiver                           | Isolated, 3-wire, half-duplex (1/3 unit load) |
|---------------------------------------|-----------------------------------------------|
| Recommended maximum units per segment | 32                                            |
| BACnet address range                  | 1 - 255                                       |
| BACnet device ID (Instance number)    | 0 - 4,194,303                                 |
| Max master range                      | 0 – 127                                       |
| Baud rate                             | 9600, 19200, 38400, 57600, 76800 or 115200    |

# 6.1.1 BACnet Object Types

BACnet Object Type and Number of Objects implemented: Device 1 Analog Input – 5, 9 or 11 depending on operating configuration See below for details.

#### 6.1.2 Protocol Implementation Statement

BACnet Protocol Revision: 12 Device Profile (Annex L): BACnet Application Specific Controller (B-ASC) MS/TP Master (Clause 9), Baud Rate(s): 9600, 19200, 38400, 56700, 76800, 115200 Device Address Binding: No BBMD Support Registration By Foreign Devices: No Character Set Supported: ANSI X3.4 BACnet Interoperability Building Blocks Supported (Annex K): Data Sharing – Read Property-B (DS-RP-B) Data Sharing – Read Property Multiple-B (DS-RPM-B) Data Sharing – Write Property-B (DS-WP-B) Device Management – Dynamic Device Binding-B (DM-DDB-B) Device Management – Dynamic Object Binding-B (DM-DOB-B) Device Management – Device Communication Control-B (DM-DCC-B) Device Management – Reinitialize Device-B (DM-RD-B)

# 6.1.3 Standard BACnet Objects Supported

| Object Identifier         | 1                                                                                                    | Writeable | 0 – 4,194,303                                                                                |
|---------------------------|----------------------------------------------------------------------------------------------------|-----------|----------------------------------------------------------------------------------------------|
| Object Name               | OAM-II                                                                                                    | Writeable | Alpha-numeric; 20<br>character limits.<br>See "Custom ID"<br>setting in the Service<br>Menu. |
| Object Type               | Device                                                                                                    | Read-only |                                                                                              |
| System Status             | Operational                                                                                                    | Read-only |                                                                                              |
| Vendor Name               | Air Monitor Corporation                                                                                                 | Read-only |                                                                                              |
| Vendor ID                 | 58                                                                                                    | Read-only |                                                                                              |
| Model Name                | OAM-II                                                                                                    | Read-only |                                                                                              |
| Location                  | Default Location                                                                                                    | Read-only |                                                                                              |
| Description               | Airflow Measurement                                                                                                    | Read-only |                                                                                              |
| Protocol Version          | 1                                                                                                    | Read-only |                                                                                              |
| Protocol Revision         | 12                                                                                                    | Read-only |                                                                                              |
| Services Supported        | readProperty, readPropertyMultiple,<br>writeProperty, deviceCommunicationControl,<br>reinitilizeDevice, who-Has, who-is | Read-only |                                                                                              |
| Object Types<br>Supported | Analog-input, Device                                                                                                    | Read-only |                                                                                              |
| Object List               | See Tables Below (Section 6.1.4)                                                                                        | Read-only |                                                                                              |
| Max ADPU Length           | 128                                                                                                    | Read-only |                                                                                              |
| Segmentation<br>Supported | No Segmentation                                                                                                    | Read-only |                                                                                              |
| APDU Time-out             | 3000                                                                                                    | Read-only |                                                                                              |
| # of APDU Retries         | 3                                                                                                    | Read-only |                                                                                              |
| Max Master                | 127                                                                                                    | Writeable |                                                                                              |
| Device Address<br>Binding | 0                                                                                                    | Read-only |                                                                                              |
| Database Revision         | 3                                                                                                    | Read-only |                                                                                              |

# 6.1.4 BACnet Analog Inputs

# Single

| Object Name | Description   | Units                 |
|-------------|---------------|-----------------------|
| Analog 1    | Total Flow    | Cubic Feet Per Minute |
| Analog 2    | D.P.          | Inches of Water       |
| Analog 3    | Temperature   | Degrees Fahrenheit    |
| Analog 4    | Velocity      | Feet Per Minute       |
| Analog 5    | Velocity Std  | Feet Per Minute       |
| Analog 6    | Abs. Pressure | Inches of Mercury     |

# Dual Channel, Split System

| Object Name | Description       | Units                 |
|-------------|-------------------|-----------------------|
| Analog 1    | Total Flow        | Cubic Feet Per Minute |
| Analog 2    | Flow Min          | Cubic Feet Per Minute |
| Analog 3    | D.P. Min          | Inches of Water       |
| Analog 4    | Velocity Min      | Feet Per Minute       |
| Analog 5    | Velocity Min Std  | Feet Per Minute       |
| Analog 6    | Flow Econ         | Cubic Feet Per Minute |
| Analog 7    | D.P. Econ         | Inches of Water       |
| Analog 8    | Velocity Econ     | Feet Per Minute       |
| Analog 9    | Velocity Econ Std | Feet Per Minute       |
| Analog 10   | Temperature       | Degrees Fahrenheit    |
| Analog 11   | Abs. Pressure     | Inches of Mercury     |

# Dual Channel, Dual System

| Object Name | Description                   | Units                 |
|-------------|-------------------------------|-----------------------|
| Analog 1    | Total Flow Sys 1              | Cubic Feet Per Minute |
| Analog 2    | Flow Total Plus               | Cubic Feet Per Minute |
| Analog 3    | D.P. Sys1                     | Inches of Water       |
| Analog 4    | Temperature Sys1              | Degrees Fahrenheit    |
| Analog 5    | Velocity Sys1                 | Feet Per Minute       |
| Analog 6    | Velocity Std1                 | Feet Per Minute       |
| Analog 7    | Abs. Pressure                 | Inches of Mercury     |
| Analog 8    | Total Flow Sys2               | Cubic Feet Per Minute |
| Analog 9    | Total Flow Minus              | Cubic Feet Per Minute |
| Analog 10   | D.P. Sys2                     | Inches of Water       |
| Analog 11   | Temperature Sys2              | Degrees Fahrenheit    |
| Analog 12   | Velocity Sys2                 | Feet Per Minute       |
| Analog 13   | Velocity Std2 Feet Per Minute |                       |

# 6.1.5 Analog Input Object

| Object Identifier | Analog Input-0 to Analog Input-X1 | Read-only |
|-------------------|-----------------------------------|-----------|
| Object Name       | Various                           | Read-only |
| Object Type       | Analog-Input                      | Read-only |
| Present Value     | REAL                              | Read-only |
| Status Flags      | F, F, F, F                        | Read-only |
| Event State       | Normal                            | Read-only |
| Out of Service    | FALSE                             | Read-only |
| Description       | Various                           | Read-only |
| Units             | Various                           | Read-only |

For each analog input object, there are four status flags: IN\_ALARM, OUT\_OF\_SERVICE, FAULT and OVERRIDDEN. Only the FAULT flag is used in this product. If there is an out-of-range condition or other alarm, the FAULT flag will be set.

#### 6.2 MODBUS RTU

| Transceiver                           | Isolated, 3-wire, half-duplex (1/3 unit load) |
|---------------------------------------|-----------------------------------------------|
| Recommended maximum units per segment | 32                                            |
| Modbus address range                  | 1 - 255                                       |
| Parity                                | Even, Odd or None                             |
| Baud Rate                             | 9600, 19200, 38400, 57600, 76800 or 115200    |

# 6.2.1 MODBUS Registers

| Operating Mode | Register Description           | Register Type  | Address | Data Type      |
|----------------|--------------------------------|----------------|---------|----------------|
| Single         | Total Flow                     | Input register | 30000   | Floating point |
| Single         | Differential Pressure          | Input register | 30002   | Floating point |
| Single         | Temperature                    | Input register | 30004   | Floating point |
| Single         | Velocity                       | Input register | 30006   | Floating point |
| Single         | Absolute pressure              | Input register | 30008   | Floating point |
| Split Min/Max  | Total flow                     | Input register | 30000   | Floating point |
| Split Min/Max  | Minimum flow                   | Input register | 30002   | Floating point |
| Split Min/Max  | Minimum differential pressure  | Input register | 30004   | Floating point |
| Split Min/Max  | Minimum velocity               | Input register | 30006   | Floating point |
| Split Min/Max  | Economy flow                   | Input register | 30008   | Floating point |
| Split Min/Max  | Economy differential pressure  | Input register | 30010   | Floating point |
| Split Min/Max  | Economy velocity               | Input register | 30012   | Floating point |
| Split Min/Max  | Temperature                    | Input register | 30014   | Floating point |
| Split Min/Max  | Absolute pressure              | Input register | 30016   | Floating point |
| Dual           | System1 flow                   | Input register | 30000   | Floating point |
| Dual           | Flow addition (Sys1 + Sys2)    | Input register | 30002   | Floating point |
| Dual           | System 1 differential pressure | Input register | 30004   | Floating point |
| Dual           | System 1 temperature           | Input register | 30006   | Floating point |
| Dual           | System 1 velocity              | Input register | 30008   | Floating point |
| Dual           | Absolute pressure              | Input register | 30010   | Floating point |
| Dual           | System2 flow                   | Input register | 30012   | Floating point |
| Dual           | Flow subtraction (Sys1 - Sys2) | Input register | 30014   | Floating point |
| Dual           | System 2 differential pressure | Input register | 30016   | Floating point |
| Dual           | System 2 temperature           | Input register | 30018   | Floating point |
| Dual           | System 2 velocity              | Input register | 30020   | Floating point |

# 6.2.1 MODBUS Registers (Continued)

| Description                                                      | Register Type       | Address | Data Type | Description                                          |
|------------------------------------------------------------------|---------------------|---------|-----------|------------------------------------------------------|
| System Velocity Units                                            | Read Input          | 30201   | uint16_t  | 1 = FPM, 2 = FPS, 3 = MPM, 4 = MPS                   |
| System Flow Units                                                | Read Input          | 30202   | uint16_t  | 1 = CFM, 2 = CFH, 3 = L/S, 4 = L/M,<br>5 = M3H       |
| System Version                                                   | Read Input          | 30203   | uint16_t  |                                                      |
| System Version 2                                                 | Read Input          | 30204   | uint16_t  | MSB = Major, LSB = Minor                             |
| Duct / Inlet Type                                                | Read Input          | 30205   | uint16_t  | 1 = Ducted<br>2 = Inlet<br>3 = Other                 |
| Design Flow Min Setting                                          | Read Input          | 30206   | float     |                                                      |
| Design Flow Max Setting<br>(Std/Ext/Split Min/Dual<br>System 1)  | Read Input          | 30208   | float     | Max Flow to scale Analog Outputs                     |
| Design Flow Max Setting<br>(Std/Ext/Split ECON/Dual<br>System 2) | Read Input          | 30216   | float     | Max Flow to scale Analog Outputs                     |
| Duct Area<br>(Std/Ext/Split Min/Dual<br>System 1)                | Read Input          | 30210   | float     | Duct area size in ft <sup>2</sup> or m <sup>2</sup>  |
| Duct Area<br>(Std/Ext/Split Min/Dual<br>System 2)                | Read Input          | 30212   | float     | Duct area size in ft <sup>2</sup> or m <sup>2</sup>  |
| System Status                                                    | Read Input          | 30214   |           | 1= ALL_OK<br>2 = IN ALARM<br>3 = IN FAULT<br>4 = OOS |
| System Units                                                     | Read Discreet       | 20000   | boolean   | Bit 0: 1 = SI, Bit 0: 0 = US                         |
| System Conditions                                                | Read Discreet       | 20001   | boolean   | Bit 0: 1 = Std, Bit 0: 0 = Actual                    |
| K-factor                                                         | Write Coil 1        | 50000   | boolean   | 1 = ON, 0 = OFF                                      |
| System Reset                                                     | Write Coil 2        | 50000   | boolean   | 1 = RESET                                            |
| K-factor                                                         | Write Multiple Coil | 150000  | boolean   | 1 = ON, 0 = OFF                                      |
| System Reset                                                     | Write Multiple Coil | 150000  | boolean   | 1 = RESET                                            |
| Read Slave ID                                                    | N/A                 | 17000   | ASCII     | Returns string "OAMII"                               |
| K-factor                                                         | Read Coil           | 10000   |           | Returns the state of the K-factor                    |

# **SECTION 7.0 MAINTENANCE**

The OAM II does not contain any parts that require scheduled maintenance.

The following information is provided, as general guidelines, if you wish to establish an inspection/maintenance program. Start with annual inspections and adjust the frequency as required to meet your needs.

# Cleanliness

• Verify condensation or other sources of liquids are not present inside the OAM II.

### Mechanical

- Verify signal connections are secure.
- Inspect signal lines for any cracks or leaks.
- Verify mounting hardware is secure.

### Electrical

• Inspect wiring to the OAM II for good connections and absence of corrosion.

### **Calibration Intervals**

• Air Monitor does not recommend a specific time interval between re-calibrations. Calibrations should be scheduled to meet the needs of the facility where the OAM II is installed. For example, critical care facilities may wish to schedule annual re-calibrations while commercial/retail buildings may only schedule re-calibrations at 3-5 year intervals.

# **SECTION 8.0 TROUBLESHOOTING**

| Problem                                                                                 | Solution                                                                                                    |
|-----------------------------------------------------------------------------------------|----------------------------------------------------------------------------------------------------|
| Display indicates 0 FPM while in Normal Mode                                            | Verify fan is operational.<br>Verify flow is above lockdown value.                                                                                                    |
| Total Flow is greater than the Design Flow Max setting in the Flow Configuration dialog | The flow setting is too low for the actual flow in the duct. This can be simply fixed by increasing the DFM setting.                                                                                                    |
| RTD value is fixed                                                                      | Requires a calibration. This can only be done in the factory.                                                                                                    |
| Temperature is very low (<-50°F)                                                        | RTD has a loose wire connection.                                                                                                    |
| Flow seems high or low for given conditions                                             | The transducer must be sized correctly for the flow in the duct,<br>and the system must have the correct span value selected in the<br>Transducer Configuration menu. If these conditions are correct,<br>perform a transducer calibration.<br>Verify air handler is operating correctly. |
| Flow is lower than expected or erratic                                                  | Check for pinched or crimped tubing.                                                                                                    |
| Unsuspected pressure fluctuations                                                       | Disconnect sensor and transmitter and blow down tubing for potential water/condensation in the lines.                                                                                                    |

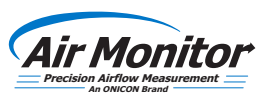